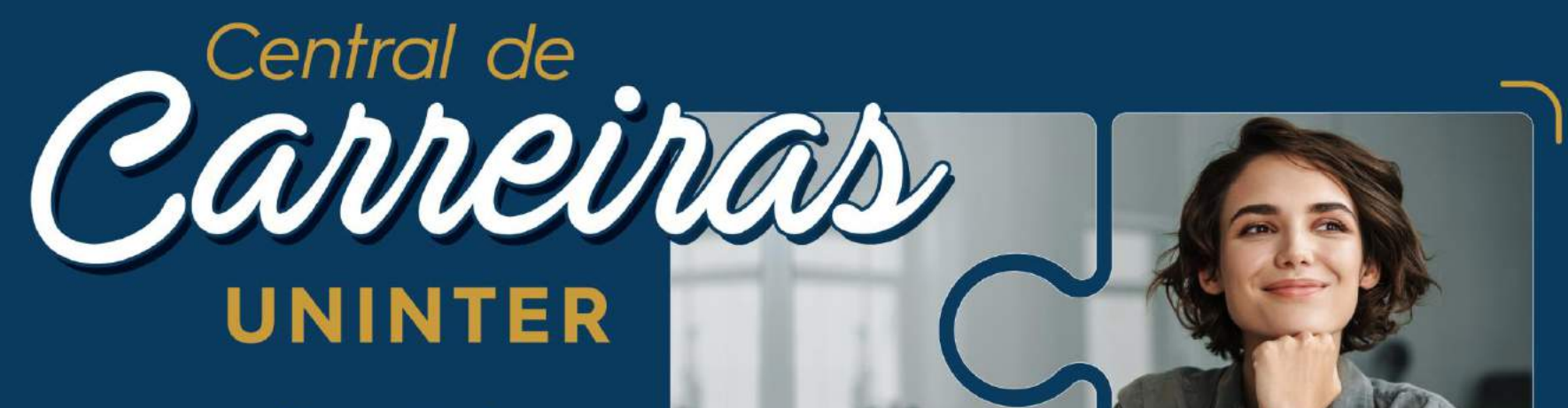

Abra as portas do mercado com um clique.

MANUAL DE UTILIZAÇÃO EMPRESAS PARCEIRAS

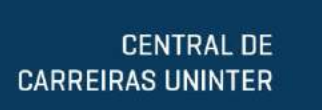

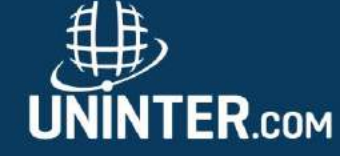

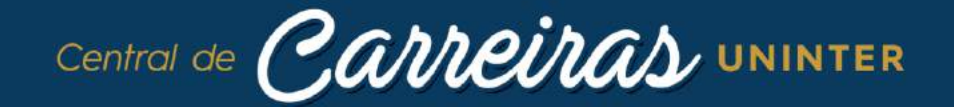

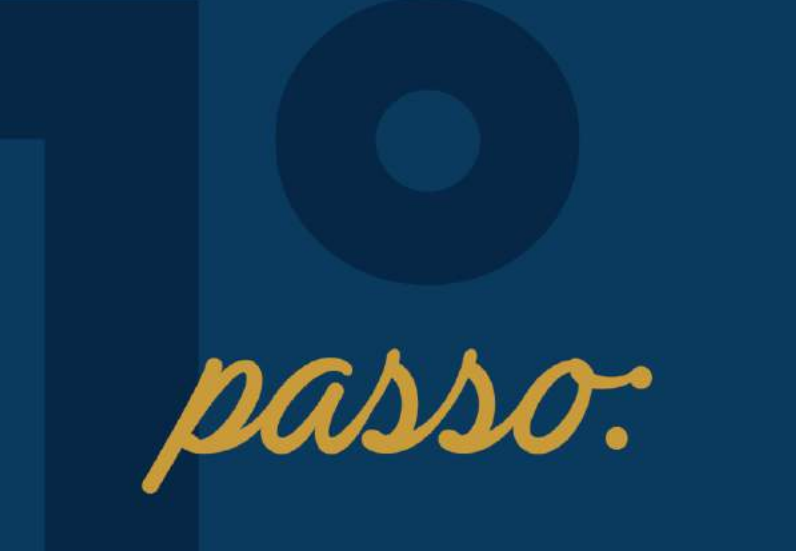

#### Acesse: centraldecarreiras.uninter.com

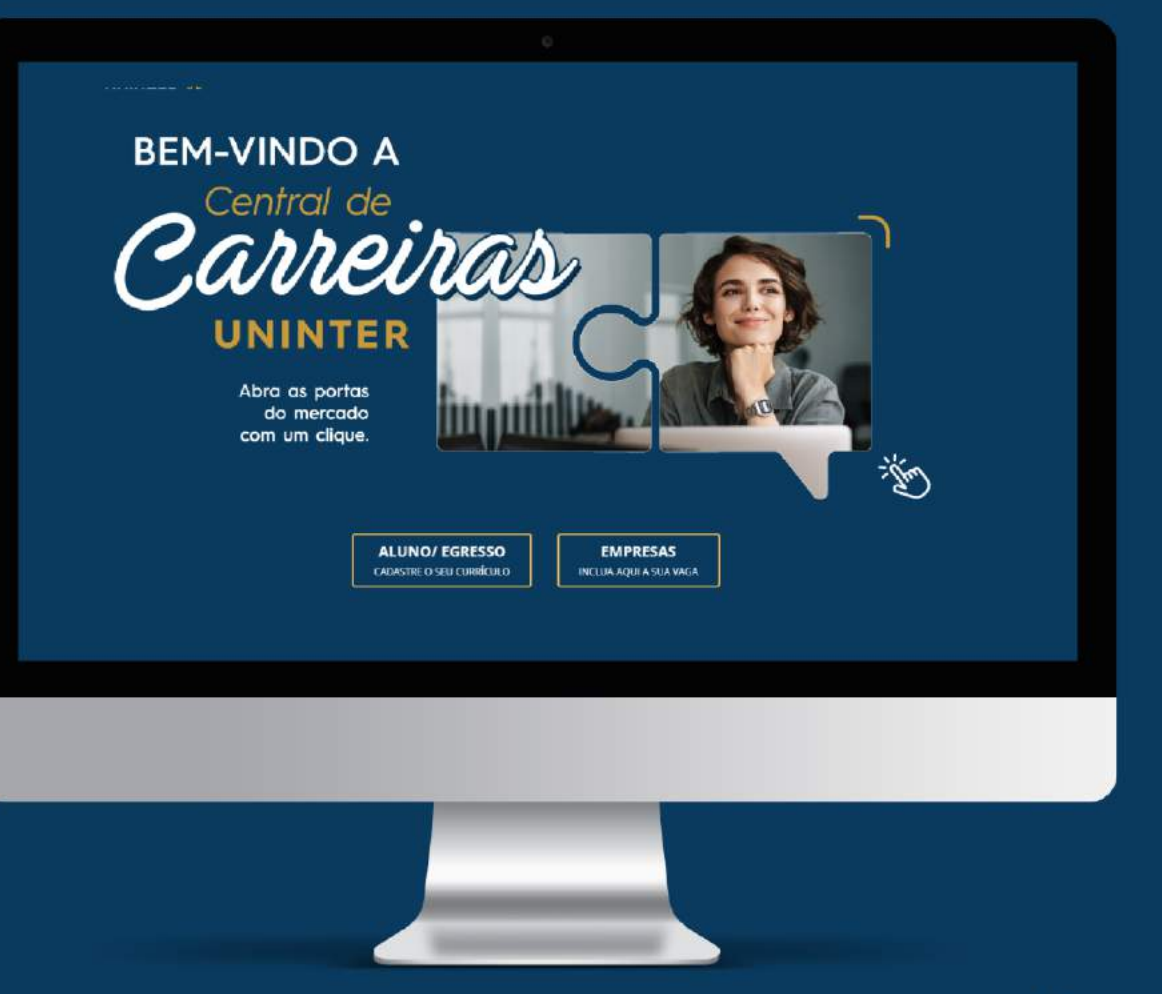

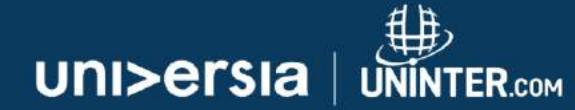

CLICA NA OPÇÃO: INCLUA AQUI A SUA VAGA

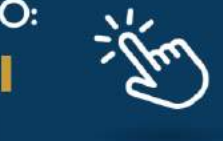

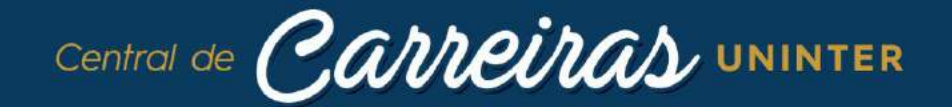

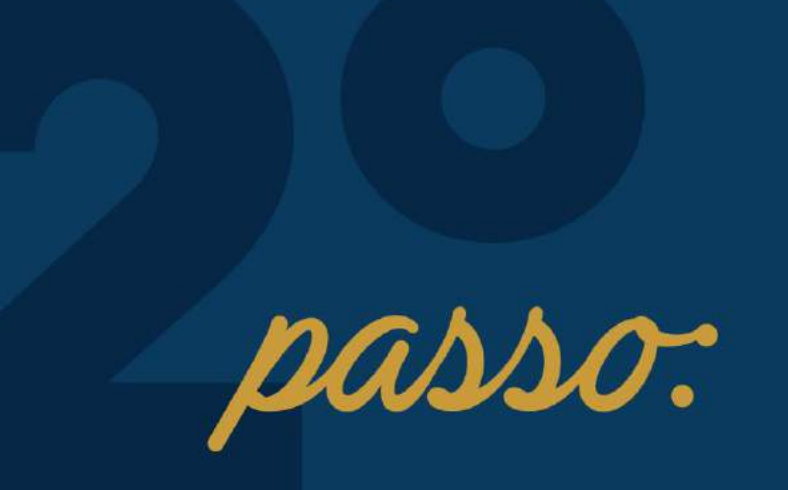

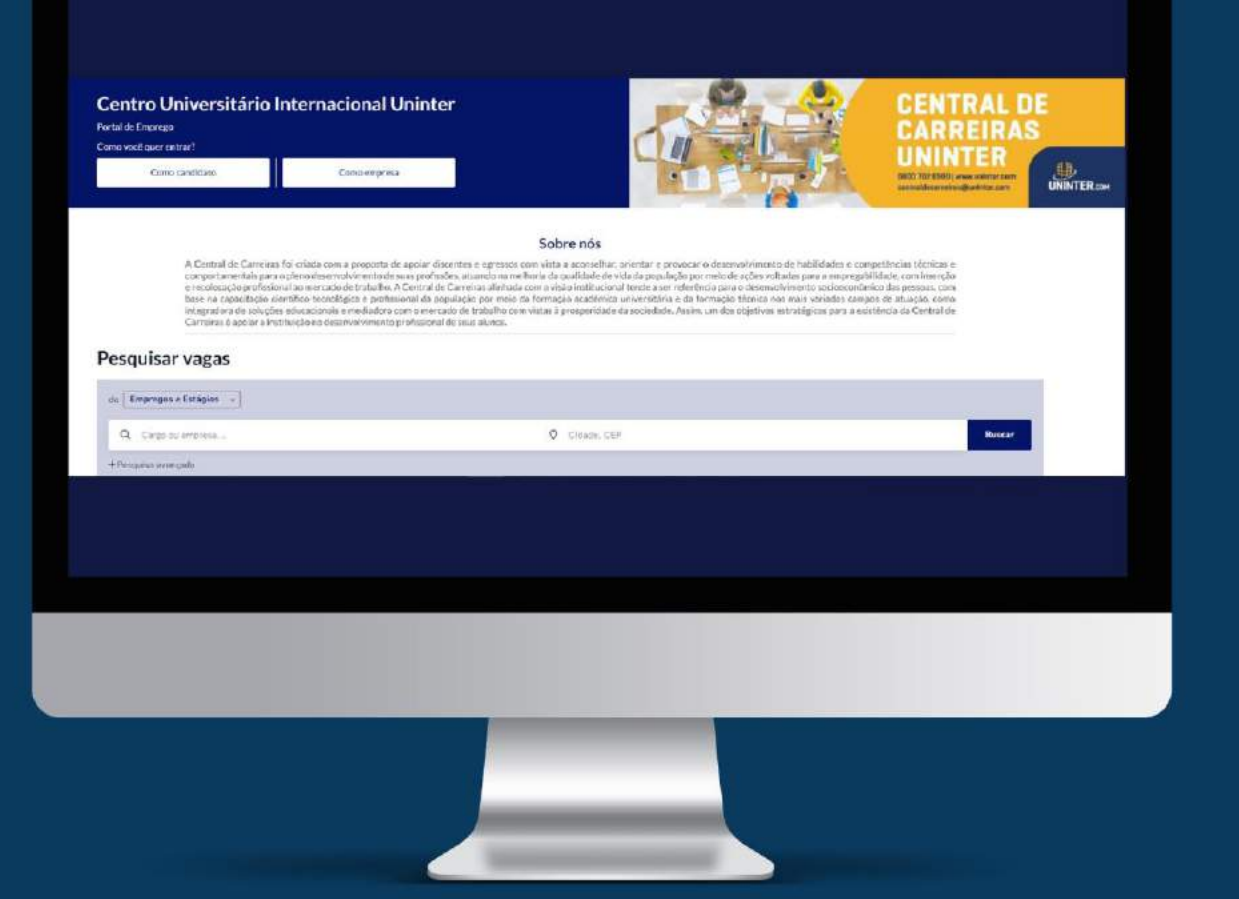

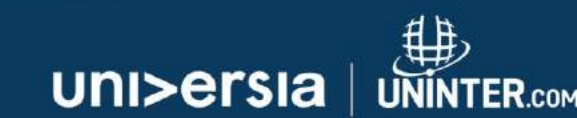

CLICA NA OPÇÃO: COMO EMPRESA.

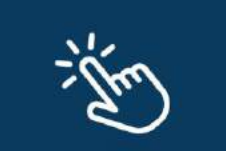

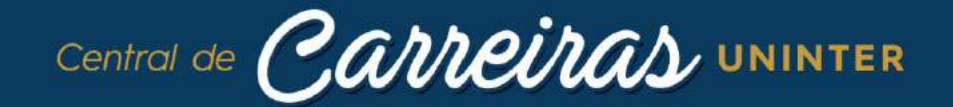

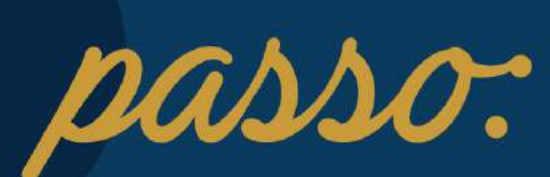

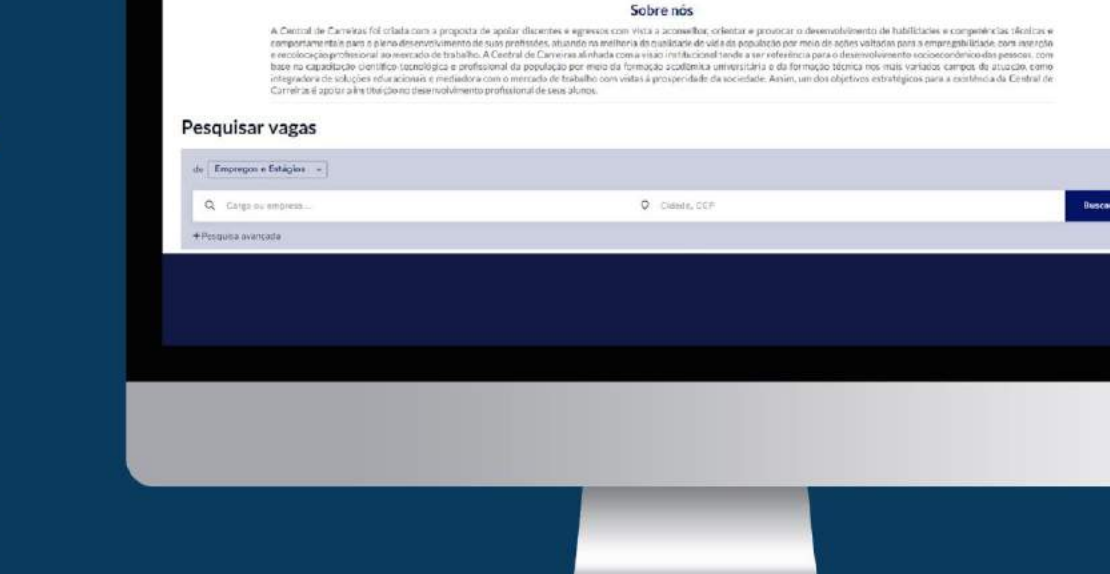

Centro Universitário Internacional Uninter

Finalizar sensi

Portal de Emprego Não é uma empresa? Clicue, aqui

Cadastre-se

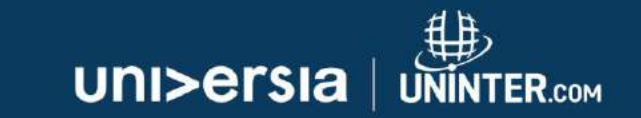

**CENTRAL DE** 

UNINTER

UNINTER

18 30 702 0300 | www.orkintor.com

#### CLICA NA OPÇÃO: CADASTRE-SE

# 

#### Olá, parceiro!

Que bacana! Você realizou os primeiros passos para o cadastramento de vagas em nosso sistema, por isso será direcionado para a plataforma de empregabilidade Universia Jobs, que é parceira da Uninter. Juntos, vamos encontrar rapidamente profissionais adequados à sua demanda.

Agradecemos a confiança!

# Manual de utilizador **Empresa**

# UND Ersla

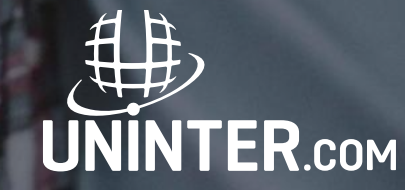

## Introdução ao Portal de Emprego e de Estágios da Universia.

A Universia é a rede de universidades de referência na comunidade iberoamericana com mais de 20 anos de experiência no setor de emprego. Promovemos a mudança e a inovação através de uma plataforma de produtos e serviços para a comunidade universitária e as empresas. O nosso portal de emprego e de estágios funciona como agente integrador entre universidade, empresa e candidato ajudando as universidades a desenvolver projetos partilhados e a criar novas oportunidades para a comunidade universitária.

#### O que a nova plataforma de Universia Emprego?

A nova plataforma da Universia Emprego funciona como comunidade de emprego, um portal de portais de emprego que une universidades, alianças e empresas para poder oferecer oportunidades de emprego e estágios a todos os jovens da comunidade ibero-americana.

#### O que oferece a nova plataforma de emprego às empresas?

Uma ferramenta para aceder diretamente ao talento jovem através das nossas alianças e universidades para captar os melhores perfis para as empresas.

A partir do Universia emprego, as empresas poderão lançar ofertas de emprego e de estágio, gerir os processos de seleção, fazer *multiposting*, obter dados analíticos em tempo real e aceder ao observatório de emprego da Universia onde podem consultar dados referentes ao mercado de emprego.

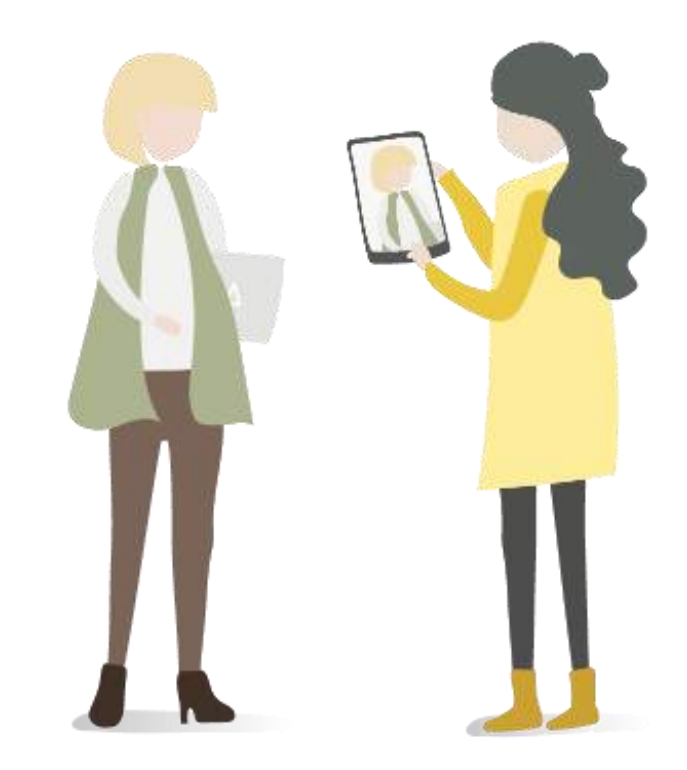

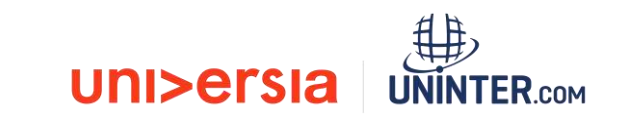

### Índice de conteúdos: Empresa

Registo de Empresa

Publicação de ofertas de emprego e estágios

Publicação de ofertas de emprego

Publicação de ofertas de estágio

Gestão de ofertas

Dashboard. Painel da Empresa

Portais

#### Relatórios

Corporate Page. Página da Empresa

Notificações

Painel de definições

Opções gerais

Contacto e apoio técnico (suporte)

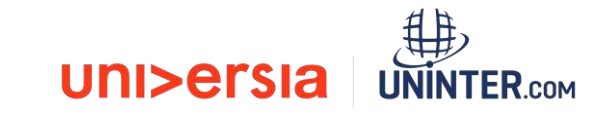

#### Cadastro de Empresa

Acesse o portal Universia Jobs em: <u>https://jobs.universia.net</u> e clique em "Acceso Empresas"

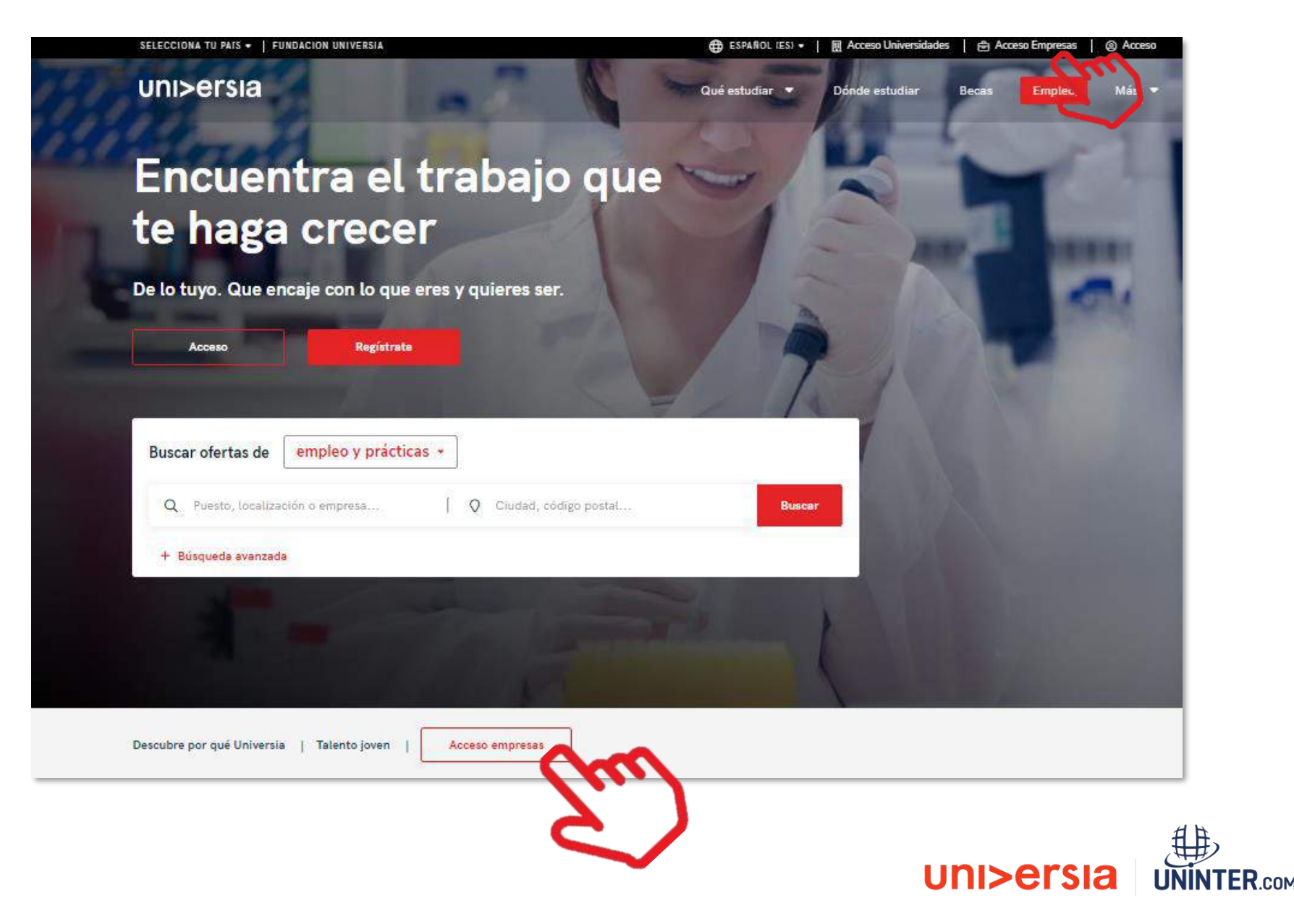

### Cadastro de Empresa

Inicie o registo de utilizador que lhe permite gerir o espaço da empresa completando os campos indicados:

- Nome
- Apelidos
- Email Corporativo
- Palavra-passe/ Repetir a palavra-passe
- Caixas de aceitação de termos e condições

#### uni>ersia

O que posso fazer com a minha conta da Universia?

- 1 Publicar ofertas de emprego e de estágio em várias universidades apenas com um click
- 🚍 Gerir as candidaturas e encontrar o melhor talento universitário
- Oriar uma página de emprego personalizada para a sua empresa
- E Seguir a evolução dos dados das suas ofertas

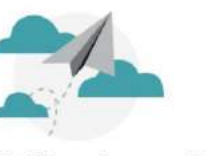

Verifica o teu email e activa a tua conta Universia

Envienos-te um e-mail para que possas activar a tua conta

Não o recebeste? Clica aqui para reenviar

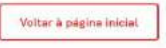

Universia.

#### uni>ersia

#### Cria a tua conta Universia

- Publicar ofertas de emprego e de estágio em várias universidades apenas com um click
- 🛇 Gerir as candidaturas e encontrar o melhor talento universitário
- 🛇 Criar uma página de emprego personalizada para a sua empresa

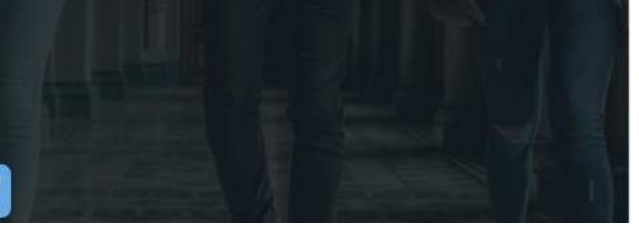

#### Registre-se como empresa Já tens conta? Inicia a sessão man a uma senna nepita a serina 3 × 12 caracteres ou mais. × Pelo menos 1 número(s). × Pelo menos 1 minúsculais) × Pelo menos 1 tetra(s) maiúscula. × Pelo menos 1 caractere especial(es). Não sou um robó **IECAPTCHA** Privatidade - Territos de Utilização Li e compreendi a Política de Privacidade de Utilizadores Representantes II, entendi e aceito os Termos dos Serviços para Organizações em representação da entidade pela qual respondo. Completar o registro

#### Informação básica de proteção de dados

Responsável

Objeto e Informar sobre os tratamentos de dados que se realizam referentes aos "Serviços relacionados com o fomento da Empregabilidade" ou, simplesmente, "Serviços". Ou seja, o Servico de Emprego, o Servico de Agregador de Bolsas e o Servico de Orientação Académica.

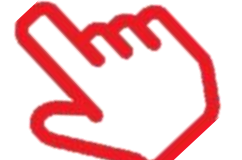

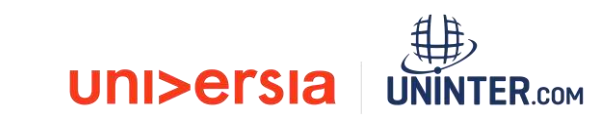

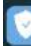

#### Início de sessão e registo de Empresa

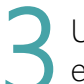

Uma vez completados estes dados deverá verificar o seu email. Será enviado um email para a conta fornecida com um link de verificação.

uni>ersia

Depois de clicar no link poderá continuar o registo de empresa:

- Nome da empresa
- Razão social
- NIF/CIF
- Setor de atividade
- N.º de empregados
- Direção postal
- Logo da empresa
- Dados de contacto:
   Pessoa de contacto,
   email e telefone

Registo de empresa

Volver a la página de inicio

| Bazeo zocial *                   | CIF/CNPJ/CUIT/NIF/NIT/RUC/RUT* |
|----------------------------------|--------------------------------|
| Recita eccel I name fecal        | NP                             |
| Setor de atividade "             |                                |
| + ADICIDIAR +                    |                                |
|                                  |                                |
| N° de empregados *               | Código Postel                  |
| 0-10                             | <br>Earmon o mu and empo-      |
| Arran ar<br>education<br>crugger |                                |
| Pessoa de contato *              |                                |
| Nome de pessoa de conteix        |                                |
| E-meil de conteto "              | Teletone de contatu *          |
| E-mei de pessene de contato      | Teletone de contaio            |
|                                  |                                |

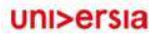

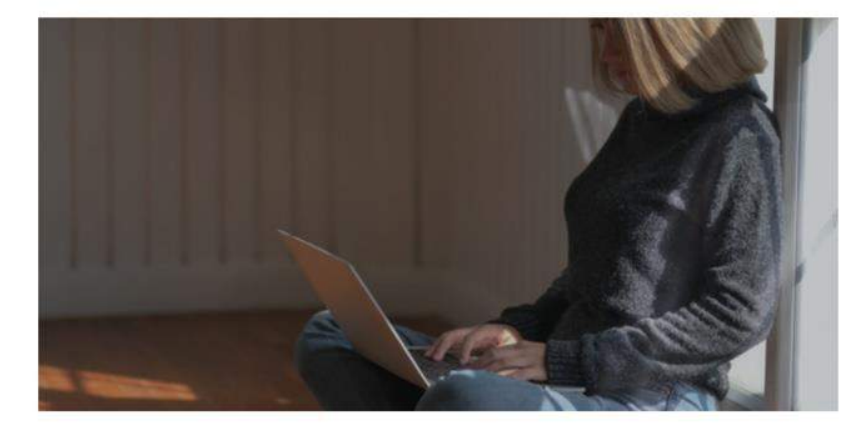

#### Ativa a sua conta Universia

e encontre os candidatos ideais

Para **aceder à sua conta Universia** e usufruir de todas as vantagens que disponíveis, deverá **confirmar o seu e-mail** clicando no botão.

- Publique ofertas de emprego e de estágio em várias universidades com um click apenas
- Faça a gestão e acompanhamento das candidaturas e encontre o melhor talento universitário
- Crie a uma página de emprego personalizada para a sua empresa

¡E muito mais!

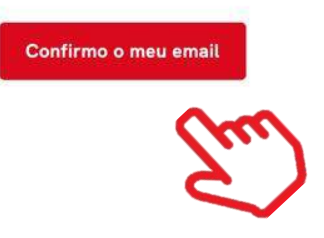

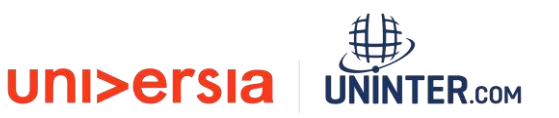

#### Início de sessão e registo de Empresa

Uma vez introduzidos os seus dados de empresa, poderá aceder ao seu perfil de empresa. O sistema alertará para o facto de não poder começar a publicar ofertas antes do Universia Jobs validar a sua oferta.

A Universia segue um protocolo de validação de empresas cuja finalidade é proteger os seus utilizadores filtrando potenciais ofertas fraudulentas.

Para que uma empresa seja validada e possa publicar ofertas deve cumprir as seguintes características:

- Se verificado em diretórios públicos que o número de identificação fiscal (NIF) da empresa coincide com a Razão Social.
- O email associado ao registo da empresa deve ser um email corporativo. Caso tenha efetuado o registo com o Gmail, Hotmail etc. a empresa deverá enviar um documento comprovativo.
- Verificaremos que a **informação de contacto** foi carregada adequadamente e a existência de uma página de internet fiável.

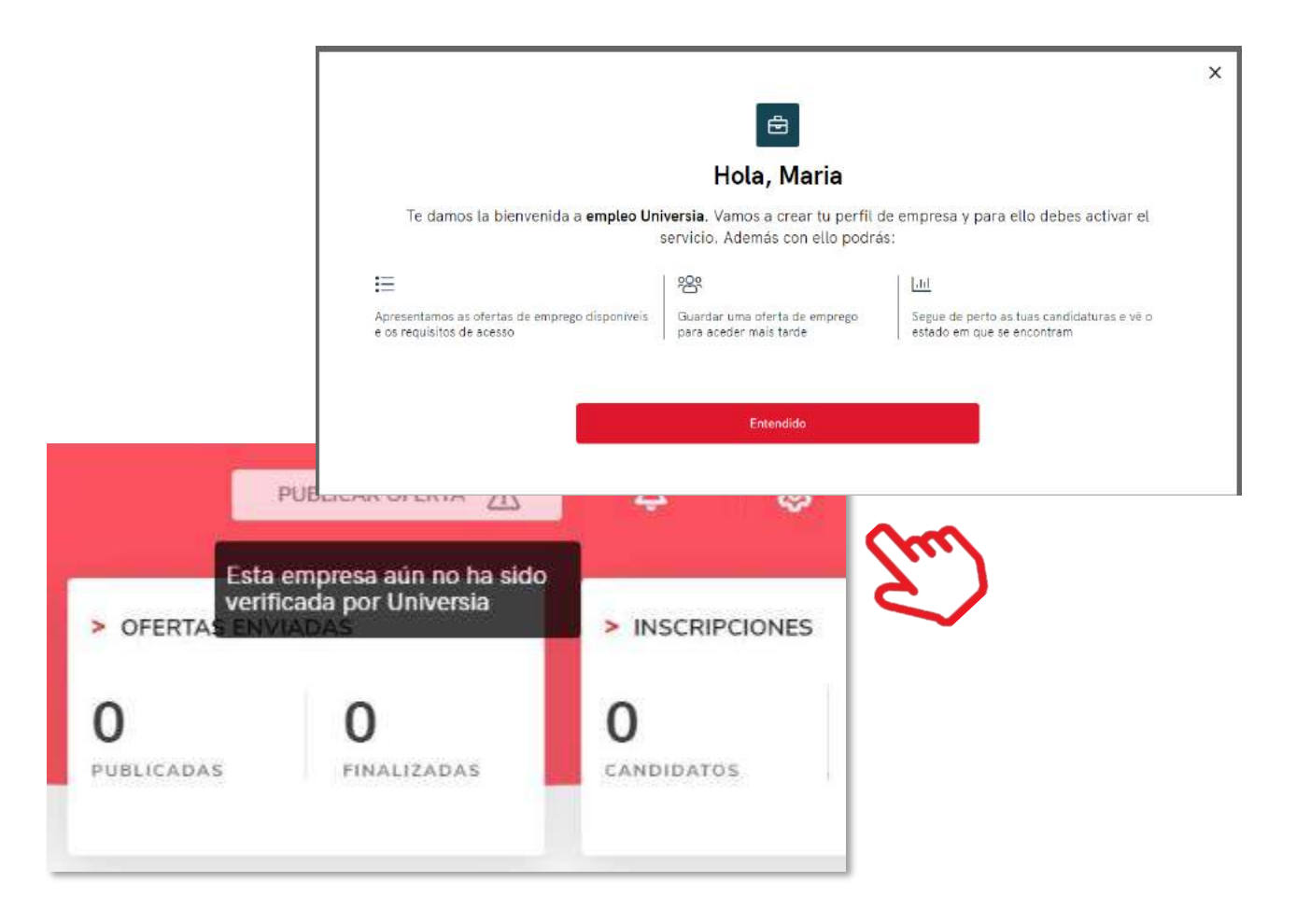

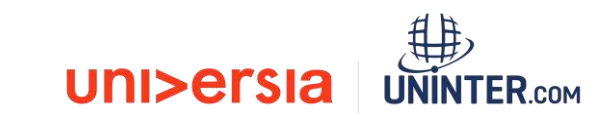

### Publicação de oferta de emprego e de estágio

Poderá publicar as suas ofertas de estágio e de emprego e fazer a gestão das mesmas a partir da ferramenta.

Clicando no separador **"Publicar ofertas"** terá acesso às opções para criar uma oferta de emprego ou uma oferta de estágio. Este painel estará visível permanentemente no canto superior direito do ecrã permitindo publicar a partir de qualquer janela.

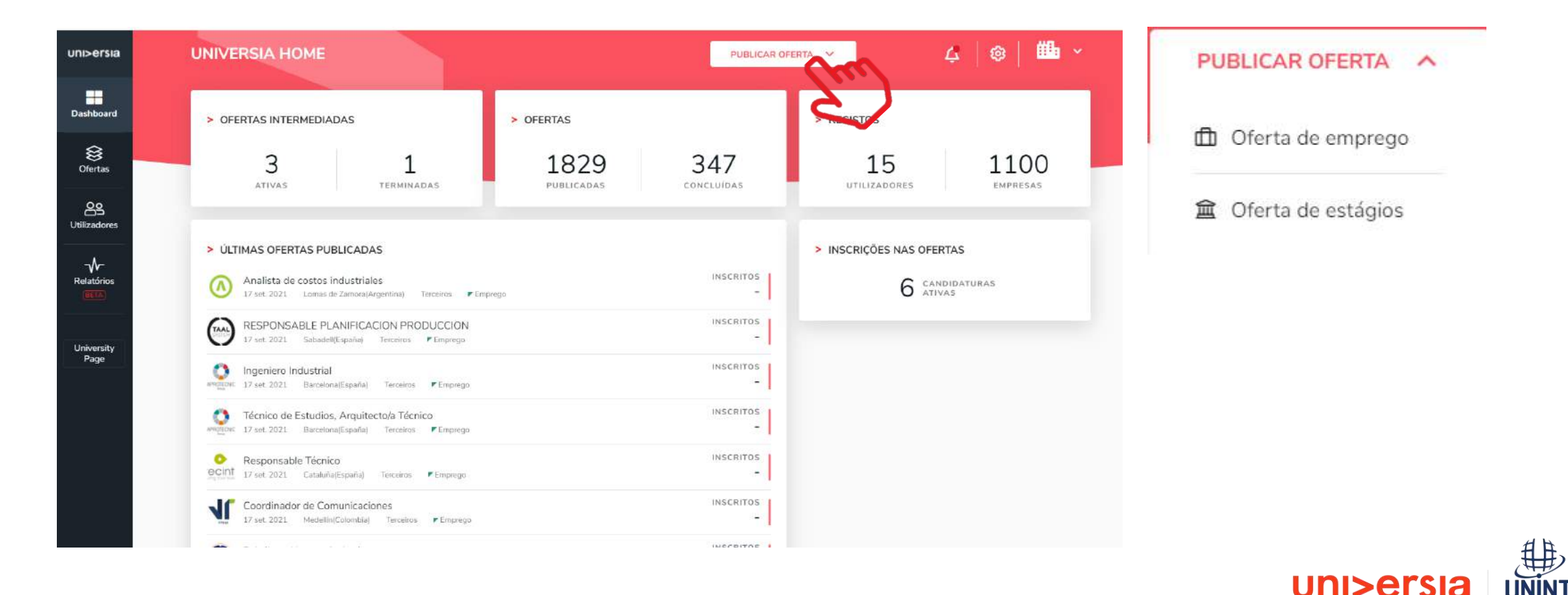

### Publicação de oferta de emprego

Para publicar uma oferta de emprego deverá completar a seguinte informação:

- Nome do posto
- Número de vagas
- Nome da empresa (opção de se apresentar como empresa anónima)
- Possibilidade de trabalho remoto
- Local de trabalho (localidade, localização)
- Descrição do posto
- Formação requerida (poderá adicionar várias formações)
- Competências
- Idiomas: língua e nível
- Condições laborais:
  - Tipo de contrato
  - Duração
  - Jornada laboral: completa ou parcial
  - Número de horas semanais
  - Horário de trabalho
  - Remuneração (anual ou mensal)

| i>ersia         | UNIVERSIA HOME                                                                                        | PUBLICAR OFERTA 🗸 🗸                  | 4   ©   🏙 · |
|-----------------|----------------------------------------------------------------------------------------------------|--------------------------------------|-------------|
| shboard         | Publicar oferta de emprego                                                                            | Paso 1 de 2 Dados da oferta          |             |
| fertas          | DADOS DA OFERTA<br>Nome do posto *<br>Título associado ao nome do posto                               |                                      |             |
|                 | Local de trabalho "<br>Escreva o seu endereço<br>Mostrar como empresa anônima 💿                       | Possibilidade de trabalho remoto 🛯 🖏 |             |
| versity<br>Page | Número de vagas *                                                                                     |                                      |             |
|                 | > DESCRIÇÃO DO POSTO<br>Descrição do posto *                                                          |                                      |             |
|                 | B I U 99 Normal ≎ t≘ :Ξ I <sub>K</sub><br>Descreva as principais tarefas e responsabilidades do posto |                                      |             |

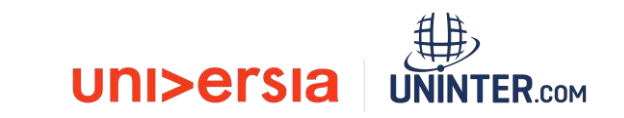

### Publicação de oferta de emprego

Seleção de destino. Selecione o destino onde quer que se mostre a sua oferta de emprego. Poderá fazer uma seleção manual ou enviar a oferta a toda a comunidade,

| conserving SAL                                 |                          | TOBLER OFERIA SY                                                                                                | <b>₽   ♥   ● `</b>    |
|------------------------------------------------|--------------------------|----------------------------------------------------------------------------------------------------|-----------------------|
| > SELECCIÓN DE UNIVERSIDADES Y PORTALES DE EMP | PLEO                     |                                                                                                    | > AÑADIDAS AL ENVÍO   |
| <ul> <li>Enviar a todos</li> </ul>             |                          | <ul> <li>Selección manual</li> </ul>                                                                            | Destinos actuales     |
| Universidades     Portales de empleo           |                          | (pu)                                                                                                    | × Universidad La Sale |
|                                                |                          | <u> </u>                                                                                                    | × 1 añadida           |
|                                                | Q Busca por nombr        | re internet in the second second second second second second second second second second second second second s |                       |
| Entided IF                                     | Ubicación l <del>7</del> | Acciones                                                                                                    |                       |
| anahuac.trabajando.com.mx                      |                          | + Añadir                                                                                                    |                       |
| empleo.unitru.edu.pe                           |                          | + Añadir                                                                                                    |                       |
| m empleo.urv.cat                               | Madrid                   | + Añadir                                                                                                    |                       |
| emprego.isag.pt                                |                          | + Añadir                                                                                                    |                       |
| emprego.ualg.pt                                |                          | + Aňadir                                                                                                    |                       |
| 💠 Empresa EMP20-454                            |                          | + Añadir                                                                                                    |                       |
| EY EY                                          | Madrid                   | + Aňadir                                                                                                    |                       |
| Facultad de Derecho                            | Madrid                   | + Añadir                                                                                                    |                       |
| Facultad de la información                     | Millaga                  | + Añadir                                                                                                    |                       |
| Encultari da madicina                          |                          | + Añadir                                                                                                    |                       |

**Enviar a todos:** Selecionando esta opção, a empresa poderá dar o máximo alcance a sua oferta já que ao realizar *multiposting*, a oferta será partilhada com todos os portais de emprego e universidades que façam parte de a comunidade Universia.

**Seleção manual:** Poderá selecionar a entidade quer que se mostre a sua oferta de emprego. Caso não deseje partilhar a sua oferta com toda a comunidade, poderá selecionar as Instituições de Ensino Superior ou Alianças que deseje que visualize a sua oferta.

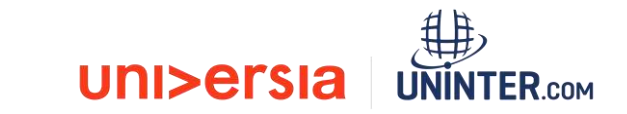

### Publicação de oferta de emprego

Erigirá **a vigência de dita oferta** e terá também uma visualização em resumo da oferta e poderá decidir se a vai publicar ou guardar a dita oferta na pasta "rascunhos".

| uni>ersia            | Consulting S.L.                                                   | PUBLICAR OFERTA 🗸 🛕 🙆 🗸                                                    |
|----------------------|-------------------------------------------------------------------|----------------------------------------------------------------------------|
| Dashboard            | Publicar oferta de empleo                                         | Paso 3 de 3 Vista previa 🖉 😶 🖉                                             |
| )<br>Ofertas         | OPCIONES DE PUBLICACIÓN Tiempo de vigencia *  Elico una orgánia = | Analista de Sistemas<br>Consulting S.L.<br>Contrato indefinido             |
| 89<br>Usuarios       | 1 mes<br>2 meses                                                  | Descripción<br>Hola esto es una prueba<br>Titulaciones                     |
| Portales<br>Portales | 3 meses<br>Guardar como borrador                                  | RTA     - Abogado       Jornada     Jornada completa de 40 horas semanales |
| Corporate<br>Page    |                                                                   |                                                                            |

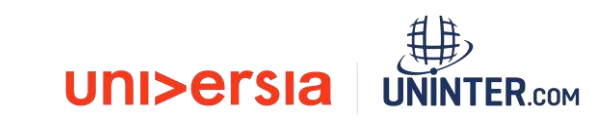

### Publicação oferta de estágio

Para publicar uma oferta de estágio deverá completar a seguinte informação:

- Tipo de estágio: ordinário ou extraordinário
- Nome do posto
- Número de vagas
- Nome da empresa
- Lugar de trabalho (localidade, localização)
- Mostrar o estágio como empresa anónima
- Possibilidade de trabalhar em remoto
- Descrição do posto
- Formação requerida (poderá adicionar várias formações)
- Competências
- Idiomas: língua e nível

Condições laborais:

Tipo de contrato Duração

Duração

Jornada laboral: completa ou parcial

Número de horas semanais

Horário de trabalho

Remuneração (anual ou mensal)

| i>ersia             | UNIVERSIA HOME                                                                                                    | PUBLICAR OFERTA                      | 4   @   🏙 ~ |
|---------------------|----------------------------------------------------------------------------------------------------|--------------------------------------|-------------|
| ashboard            | Publicar oferta de estágios                                                                                                | Paso 1 de 3 Dados da oferta 🛛 🧿      |             |
| <b>⊗</b><br>Ofertas | > DADOS DA OFERTA                                                                                                    |                                      |             |
| ellizadores         | Tipo de estágio<br>© Curricular O Extracurricular                                                                          |                                      |             |
| elatórios           | Nome do estágio *<br>Título da oferta de estágio                                                                           |                                      |             |
| niversity<br>Page   | Local do estágio *<br>Escreva o seu endereço<br>Mostrar como empresa anônima I Transmissiona<br>Número de vagas *<br>- 1 + | Possibilidade de trabalho remeto 🚳 🚃 |             |
|                     | DESCRIÇÃO DO ESTÁGIO<br>Descrição do estágio *                                                                             |                                      |             |

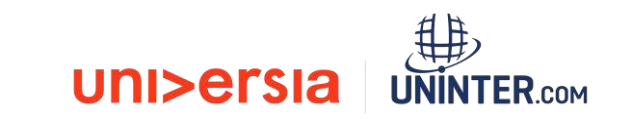

### Publicação oferta de estágio

**Tutoria**. Selecione se deseja adicionar um orientador para os estágios ou incluí-lo mais adiante.

| Nome *          | Apelidos *          |                             |
|-----------------|---------------------|-----------------------------|
| Nome do tutor   | Apelidos do tut     | or                          |
| E-mail *        |                     | N° de telefone              |
| E-mail do tutor |                     | Número de telefone do tutor |
|                 | Cancelar            |                             |
|                 | <b>A</b> - <b>A</b> |                             |

| uni>ersia                 | UNIVERSIA HOME                             |                                                          | PUBLICAR OFERTA  | 4 🛛 🕸                    | Шъ – |
|---------------------------|--------------------------------------------|----------------------------------------------------------|------------------|--------------------------|------|
| Dashboard                 | Publicar oferta de estág                   | ios Paso 2 d                                             | e 3. Tutoria 🛛 🔗 | <b></b> o                |      |
| )<br>Ofertas              | VOLTAR A CRIAR OFERTA                      |                                                          |                  |                          |      |
| <b>CS</b><br>Utilizadores | > TUTORIA<br>Definir tutor/a agora         |                                                          |                  |                          |      |
| Relatórios                | Sim O Não     Selecionar tutor/a académico | Caso seleciones não, poderás sempre incluí-lo mais tarde | +                | ACRESCENTAR NOVO À LISTA |      |
|                           | Q. Procurar por nome, apelidos ou e-       | mail                                                     |                  |                          |      |
| University                | 🔘 Juan Silvestre                           | jsilvestre@x.com                                         |                  | ß                        |      |
| , age                     | 🔿 Paula Martí                              | paula.marti@uni                                          | versidad.com     | ß                        |      |
|                           |                                            |                                                          |                  | CONTINUAR                |      |

**Criação do Orientador.** Terá que clicar em adicionar orientador e introduzir a seguinte informação:

- Nome e apelidos do orientador
- Email
- Número de telefone

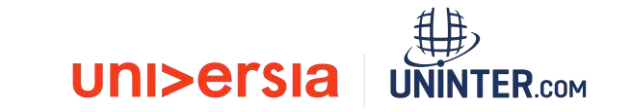

### Publicação de oferta de estágio

Seleção de destino. Selecione o destino no qual quer que se mostre a sua oferta de estágio.

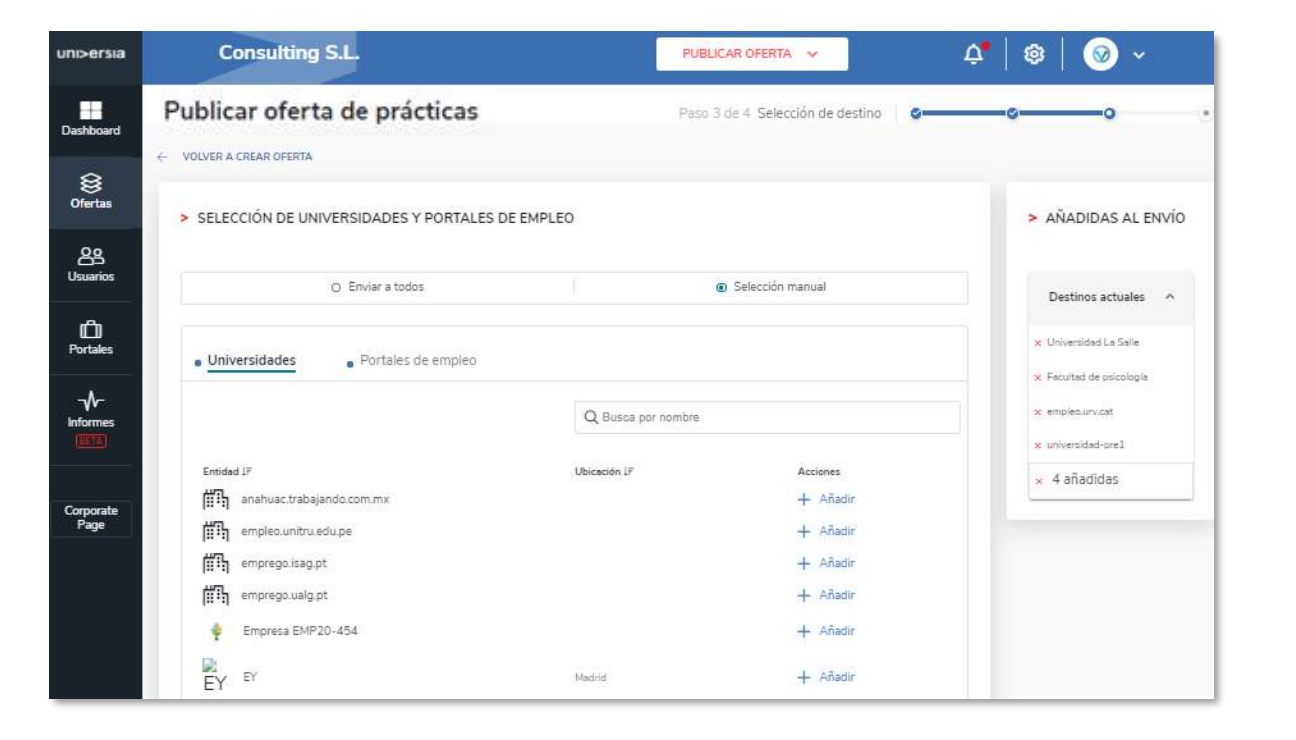

Enviar a todos: Selecionando esta opção, a empresa poderá dar o máximo alcance à sua oferta uma vez que ao fazer *multiposting*, a oferta será partilhada com todos os portais de emprego e universidades que façam parte da comunidade Universia.

**Seleção manual:** Poderá selecionar a entidade em que queira que se mostre a sua oferta de emprego. Caso deseje partilhar a sua oferta com toda a comunidade, poderá selecionar as Instituições de Ensino Superior ou Alianças que deseje que visualize a sua oferta.

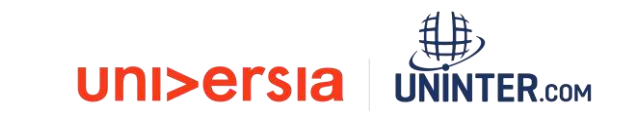

### Publicação de oferta de estágio

Escolha a vigência da oferta, consulte o resumo da informação, podendo ainda optar por publicar ou guardar a oferta na pasta de "rascunhos".

| uni>ersia         | Consulting S.L.                                   |                                                                                                    |
|-------------------|---------------------------------------------------|----------------------------------------------------------------------------------------------------|
| Dashboard         | Publicar oferta de prácticas                      | Paso 4 de 4 Vista previa                                                                                                    |
| )<br>Ofertas      | > OPCIONES DE PUBLICACIÓN<br>Tiempo de vigencia * | Programa de Talento IT     Consulting S.L.     S00 horas de duración     Editar                                                                                                    |
| CS<br>Usuarios    | Elige una opción * 1 mes 2 meses                  | Descripción<br>¿Buscas tu primer empleo en tecnología?                                                                                                    |
| D<br>Portales     | 3 meses                                           | TUALIZAR OFERTA Para nacer posible la transformacion digital de nuestra empresa necesitamos seguir creciendo y sumando con personas como tú. Por ello hemos creado el Programa de nuevo talento IT con un plan de desarrollo y formación desde el ínicio para que puedas crecer como profesional IT dentro de nuestra compañía.                                                                                                    |
| Corporate<br>Page |                                                   | <ul> <li>Información adicional<br/>¿Quieres formar parte de nuestro equipo?</li> <li>Estos son los requisitos que te pedimos, si te ves reflejado, no<br/>dudes en que este est u sitio: <ul> <li>Has estudiado o estás finalizando un Grado Universitario en<br/>lugenieria Informàtica, Telecomunicaciones, etc. bien un Ciclo<br/>Formativo de Grado Superior de Informàtica (DAW o DAM).</li> <li>Sabes programar en java y tienes conocimientos/interés por la<br/>programación en general.</li> <li>Te apasionan los retos, el aprendizaje continuo y quieres saber<br/>cómo se lleva a cabo la Transformación Digital.</li> <li>Compartes nuestros valores, eres una persona comprometida<br/>que disfruta trabajando en equipo y a la que no le da miedo ni el<br/>cambio ni el error.</li> </ul> </li> <li>Porgue nuestra vida personal es lo más importante, tenemos<br/>horario flexible, 30 días de vacaciones y jornada intensiva los<br/>viernes y dos meses y medio en verano.</li> <li>Porgrama de retribución flexible a medida: seguro médico,<br/>tarjeta de transporte público, cheques guardería, tarjeta</li> </ul> |

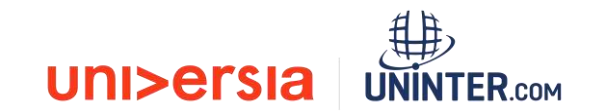

• Oferta de emprego EM : se a oferta é de emprego.

Oferta de estágio PR: se a oferta é para fazer estágio.

No painel de ofertas poderá filtrar, validar, e administrar todas as ofertas de emprego da sua empresa de uma forma rápida e fácil.

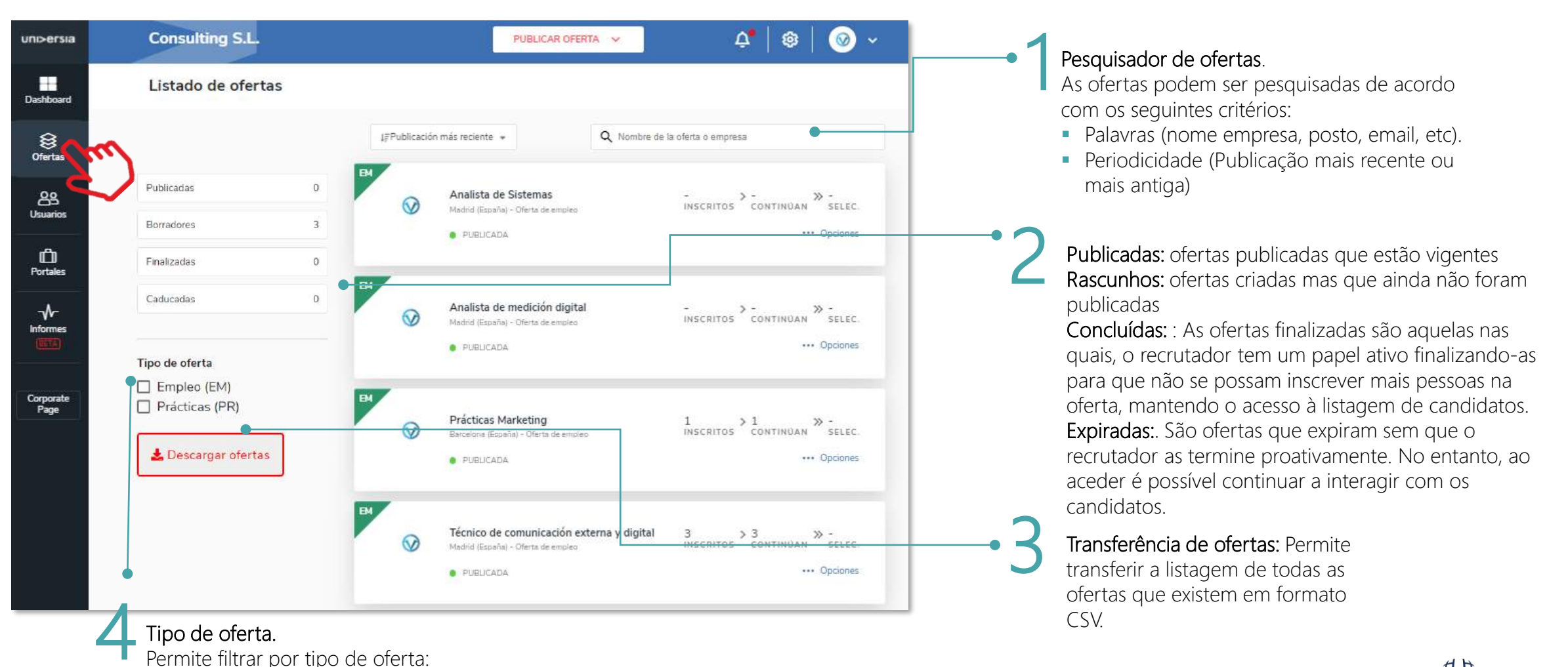

Ficha da oferta.

Depois de clicar sobre o nome da oferta abre-se a ficha detalhada.

- Detalhe da oferta: Apresenta o nome do posto, o logotipo da empresa, a data de publicação, descrição e requisitos.
- Candidatos Ativos: Acesso ao gestor dos candidatos que se tenham inscrito na oferta.
- Candidatos excluídos: Acesso ao gestor dos candidatos que tenham sido excluídos da oferta.
- Dentro da ficha da oferta poderá ainda aceder às opções de editar e eliminar a oferta.

| uni>ersia         | Consulting S.L.                                                                                                    | IBLICAR OFERTA 🗸                                                   | 4•   🕸   🥹 ~                 |
|-------------------|----------------------------------------------------------------------------------------------------|--------------------------------------------------------------------|------------------------------|
| Dashboard         | Técnico de comunicación externa y di                                                                                                    | gital <sub>Madrid (España)</sub>                                   | Editar oferta Opciones       |
| Ø<br>Ofertas      | Detalle de la oferta     Candidatos activos     Candidatos activos                                                                                                    | atos descartados                                                   | Vigencia 5 feb. 2021         |
| Corporate<br>Page | Consulting S.L.<br>a meses  Descripción  Si te apasiona la comunicación externa y digital, quieres unirte a una<br>empresa innovadora y a un equipo comprometido con ofrecer lo mejor a<br>nuestros clientes, ¡sigue leyendo!  Buscamos un compañero/a cuyas principales funciones serán:  Participar en el desarrollo, seguimiento y ejecución del plan de<br>comunicación externa de la compañía  Colaborar en el diseño de la estrategia de contenidos digitales de<br>la compañía, la planificación, elaboración de post y copies en redes<br>sociales y definición de formatos creativos | Competencias<br>- Flexibilidad                                     |                              |
|                   | <ul> <li>Participar y contribuir en la relación con medios, elaboración de<br/>informes de resultados, seguimiento de medios y clipping diario</li> <li>Definir e impulsar proyectos de contenidos digitales alineados con<br/>las prioridades de imagen y en coordinación con los proyectos de<br/>contenidos digitales de la compañía</li> <li>Gestionar los canales digitales propios y participarás en su mejora:<br/>web corporativa, proyecto Data Salud, etc.</li> </ul>                                                                                                    | Idiomas<br>- Chino: Alto<br>- Catalán: Básico<br>- Español: Nativo | Experiencia<br>de 3 a 5 años |

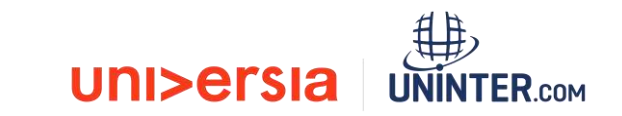

Clicando em Candidatos ativos, poderá fazer a gestão a partir do mesmo ecrã do ponto em que se encontram no processo de seleção todos os candidatos.

- Visualização do CV do candidato
- Excluir um candidato do processo de seleção: Poderá eliminar o candidato do processo de recrutamento.
- Avançar nas fases de contratação do candidato: para tal terá que clicar na fase em que pretenda colocar o candidato: Entrevista, préselecionado, Segunda entrevista, selecionado

(Ao selecionar uma fase, poderá enviar um email de notificação para o candidato)

|                      |              | Preseleccionado/a | Entrevista telefónica | Entrevista presencial | Seleccionado/a |
|----------------------|--------------|-------------------|-----------------------|-----------------------|----------------|
| Jose Antonio Peralvo | hade un mes  |                   |                       |                       |                |
| Candidato Preprueba  | hace 4 meses | <br>Ø             | Ø٢                    | 2                     |                |
| Laura Garrido Perez  | hace 4 meses | <br>Ø             |                       |                       |                |
| 4                    |              |                   |                       |                       |                |
|                      |              |                   |                       |                       |                |

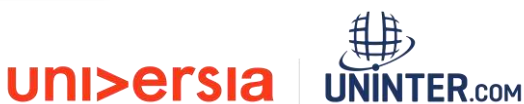

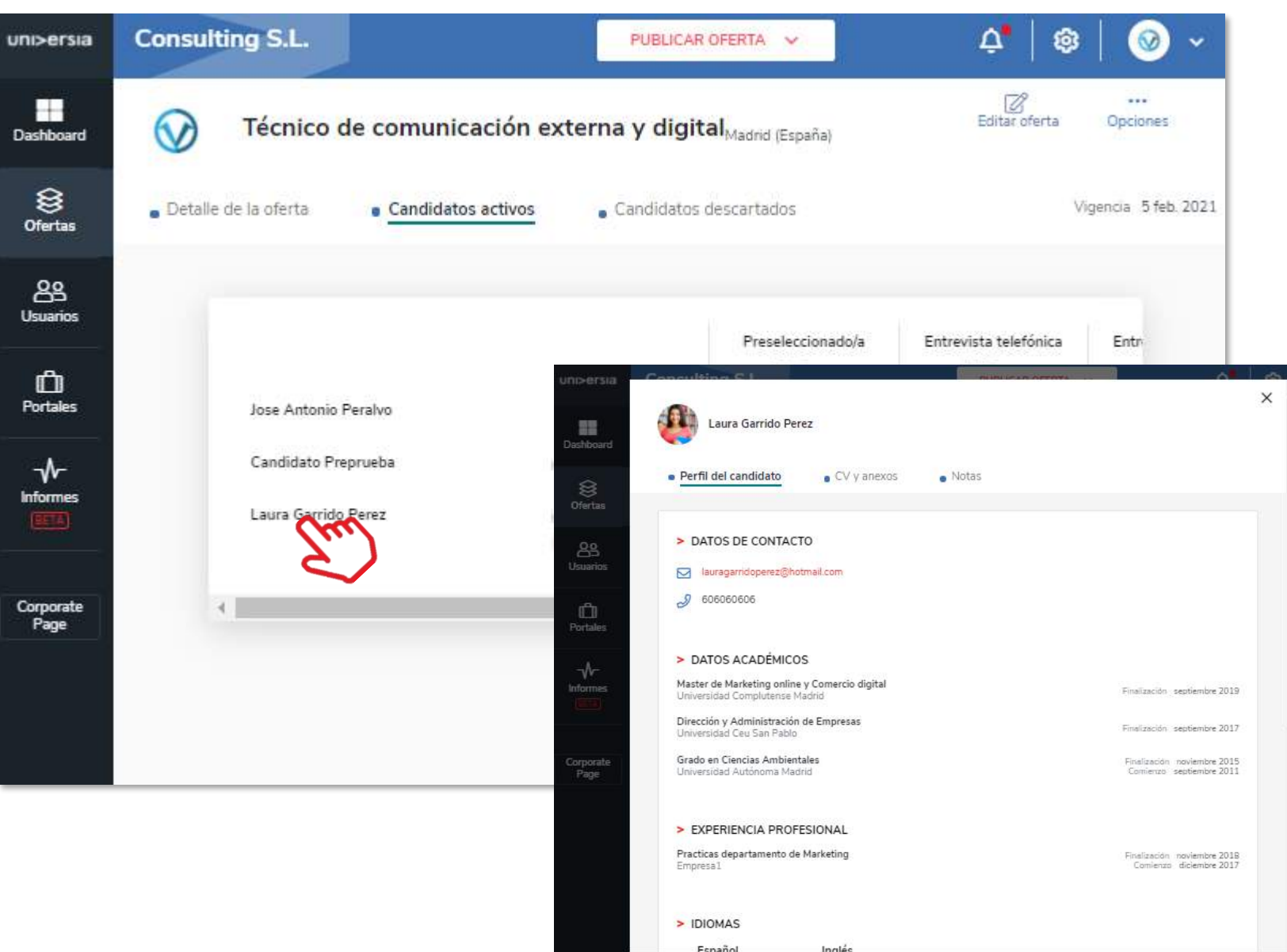

Poderá visualizar o CV do candidato clicando em cima do nome. Desta forma terá acesso ao perfil do candidato:

- Dados de contacto
- Dados académicos
- Experiência profissional do candidato

uni>ersia

**UNINTER** CON

- Idiomas
  - Outros feitos

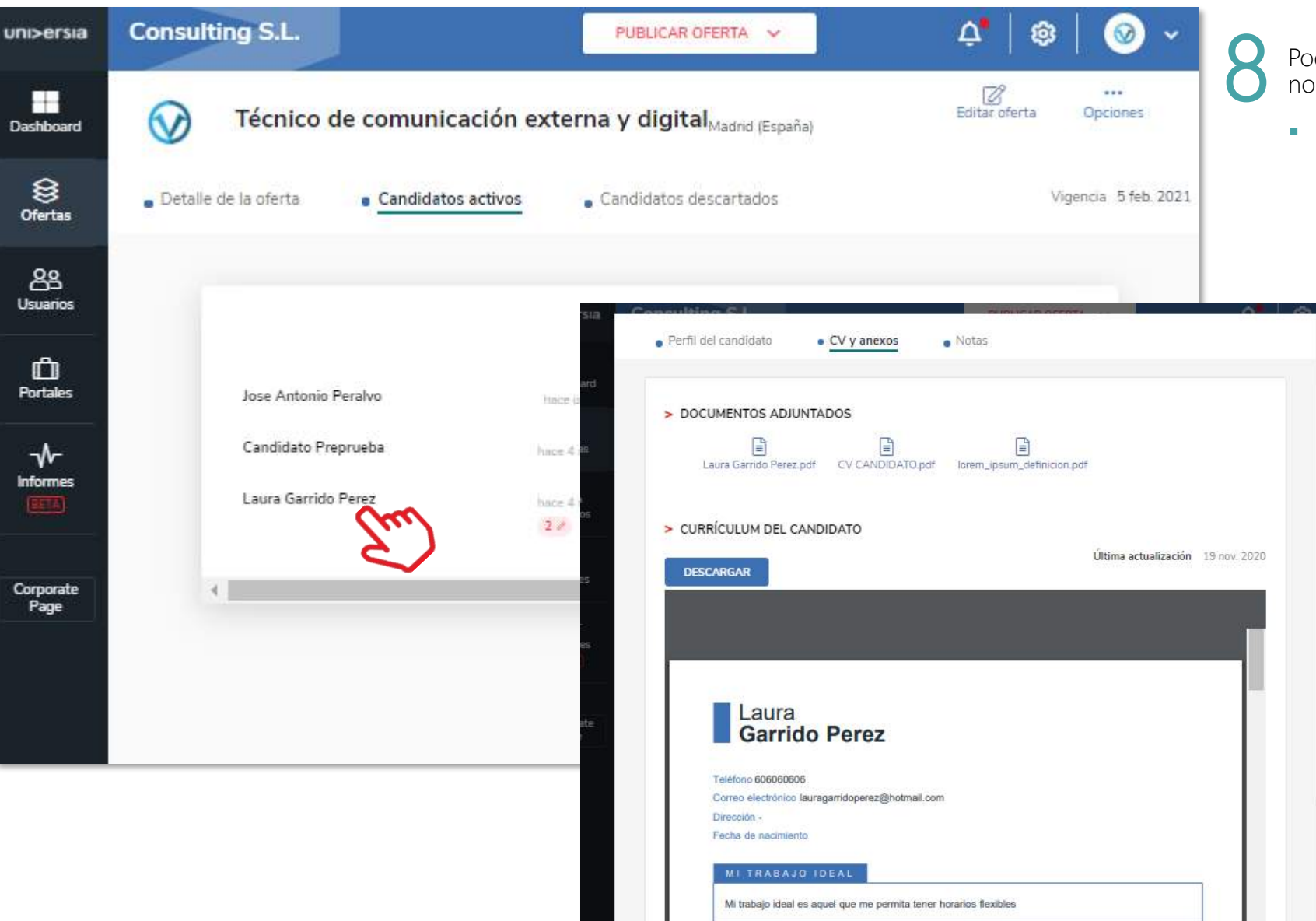

Poderá visualizar o CV do candidato clicando no nome, podendo aceder ao CV e aos anexos:

 Poderá ver a documentação de cada um dos candidatos: Poderá transferir o CV do candidato, assim como outros documentos (Certificados, Formação oficial, etc.

uni>ersia

UNINTER.COM

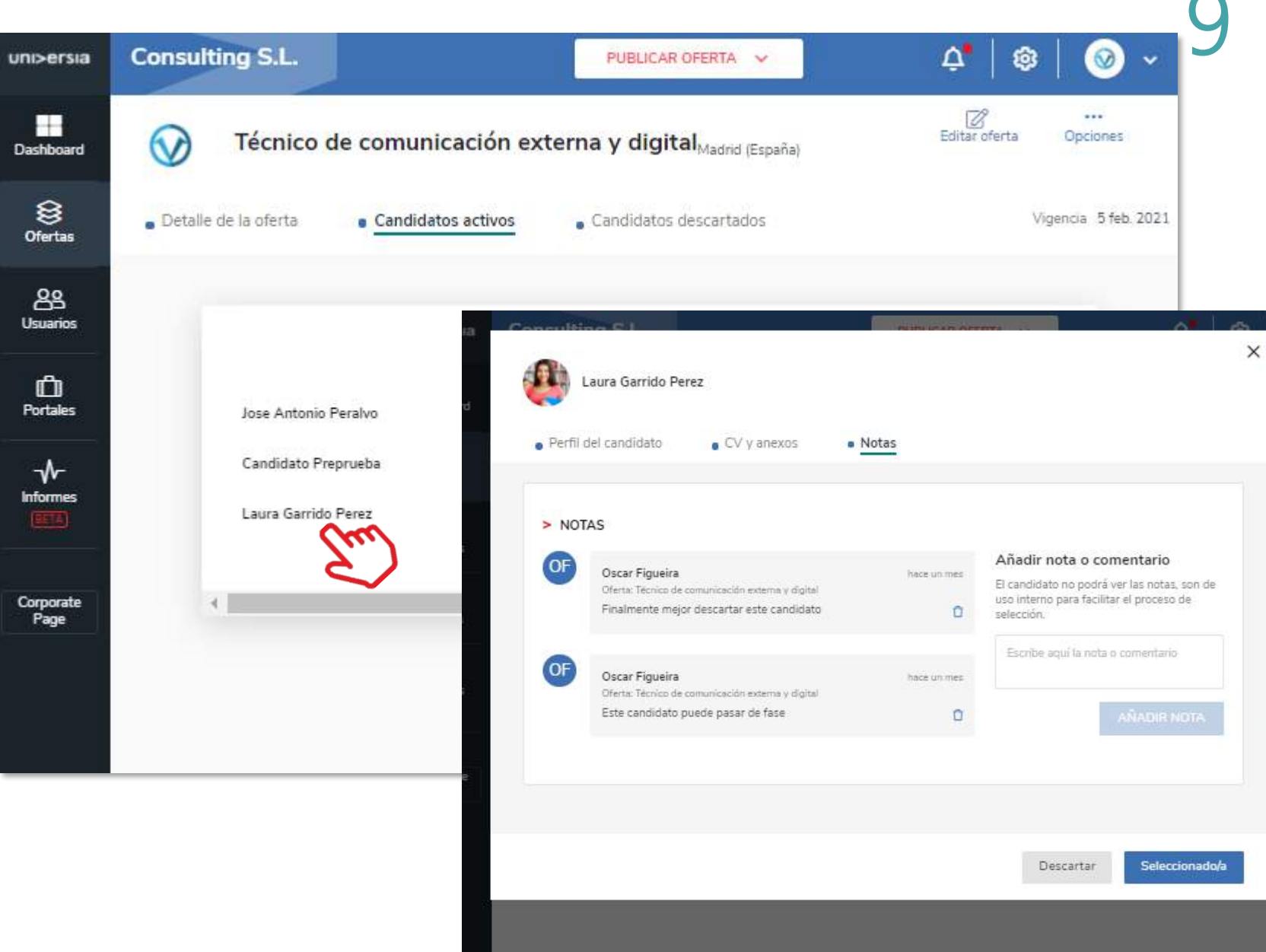

Poderá visualizar o CV do candidato clicando no nome, tendo assim acesso ao CV e anexos:

 Poderá ver a documentação de cada um dos candidatos: Poderá transferir o CV do candidato, assim como outros documentos (Certificados, Formação oficial, etc.

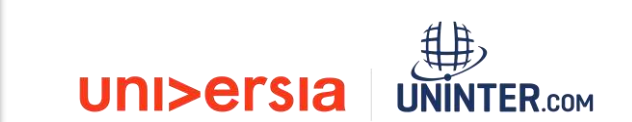

#### Utilizadores

Poderá visualizar a listagem de todos os candidatos registados na sua plataforma de emprego assim como aceder aos dados que tenham preenchido e aos arquivos (CV) que tenham inserido na plataforma.

Terá acesso aos filtros, podendo filtrar por:

- Motor de pesquisa: Permite procurar candidatos por nome, NIF ou email.
- Estado de candidatos: Inscritos a ofertas ou novos.
- Situação académica: Todos, estudante, licenciado, perfil incompleto.
- Formação académica: Poderá filtrar por formações académicas específicas.
- Transferir Utilizadores: Poderá transferir a lista de utilizadores registados na sua Empresa em formato CSV.

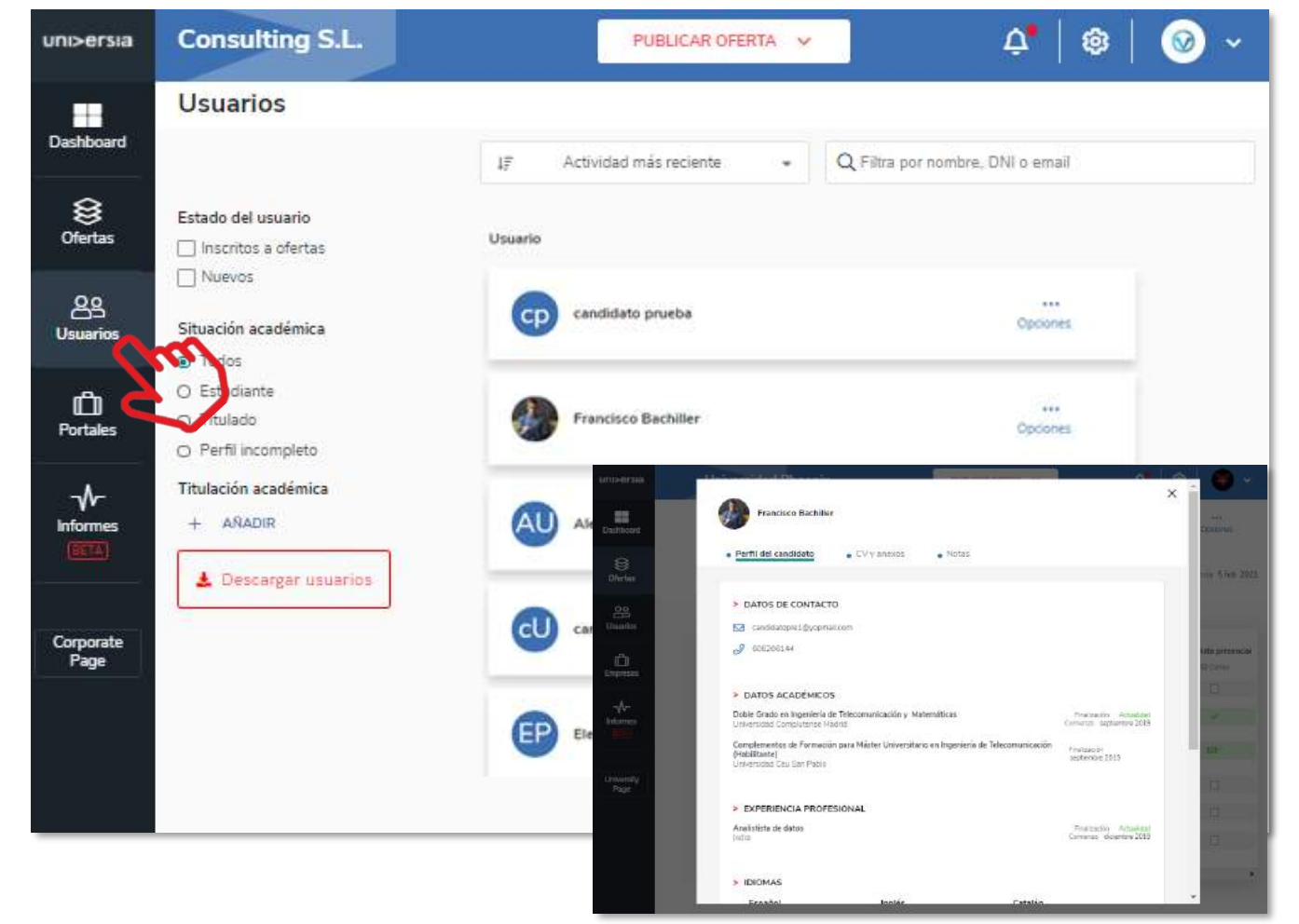

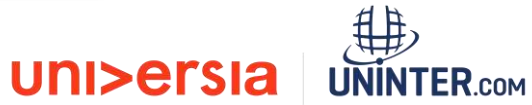

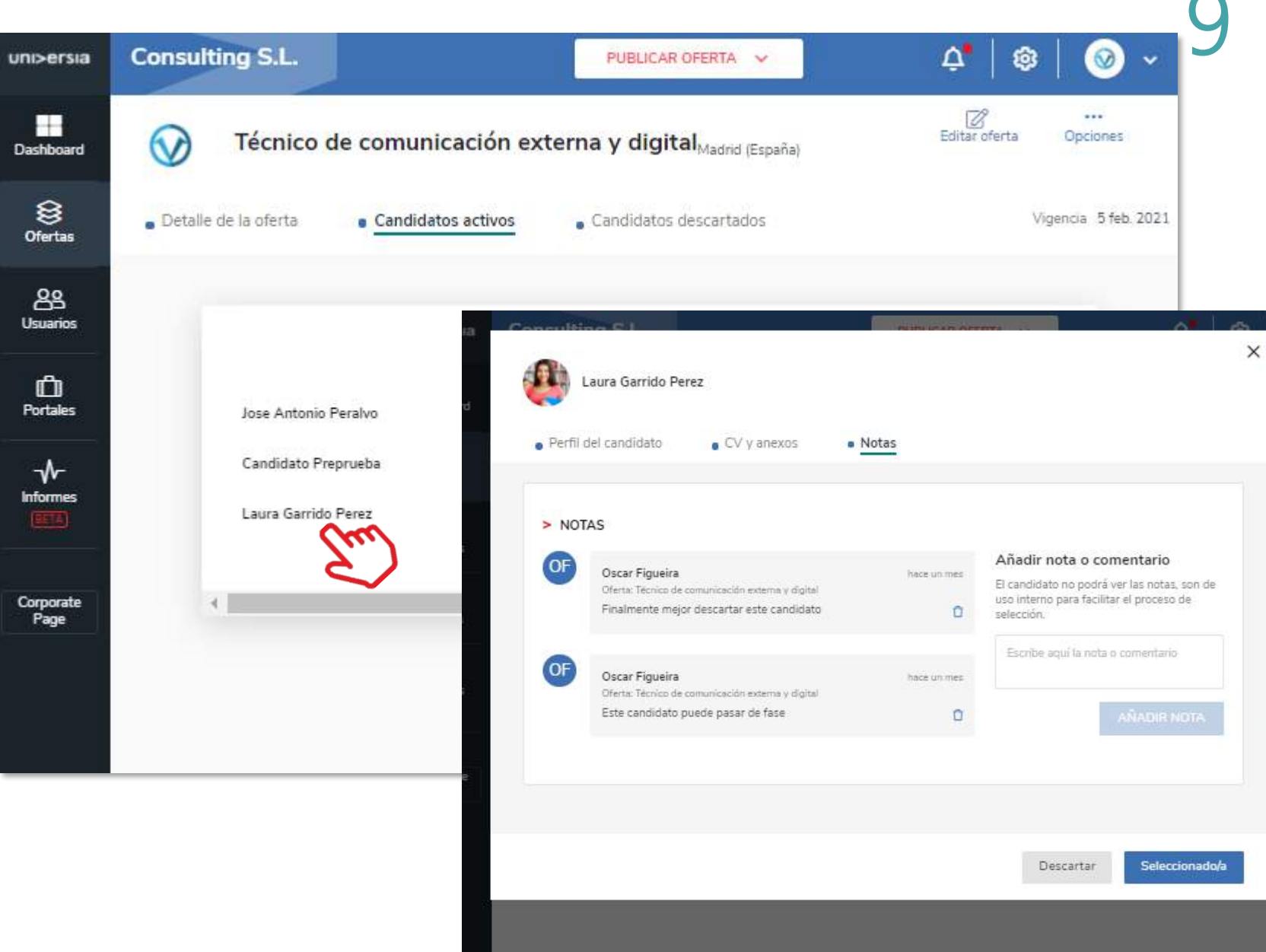

Poderá visualizar o CV do candidato clicando no nome, tendo assim acesso ao CV e anexos:

 Poderá ver la documentação de cada um dos candidatos: Poderá transferir o CV do candidato, assim como outros documentos (Certificados, Formação oficial, etc.

uni>ersia

UNINTER.COM

#### Portais

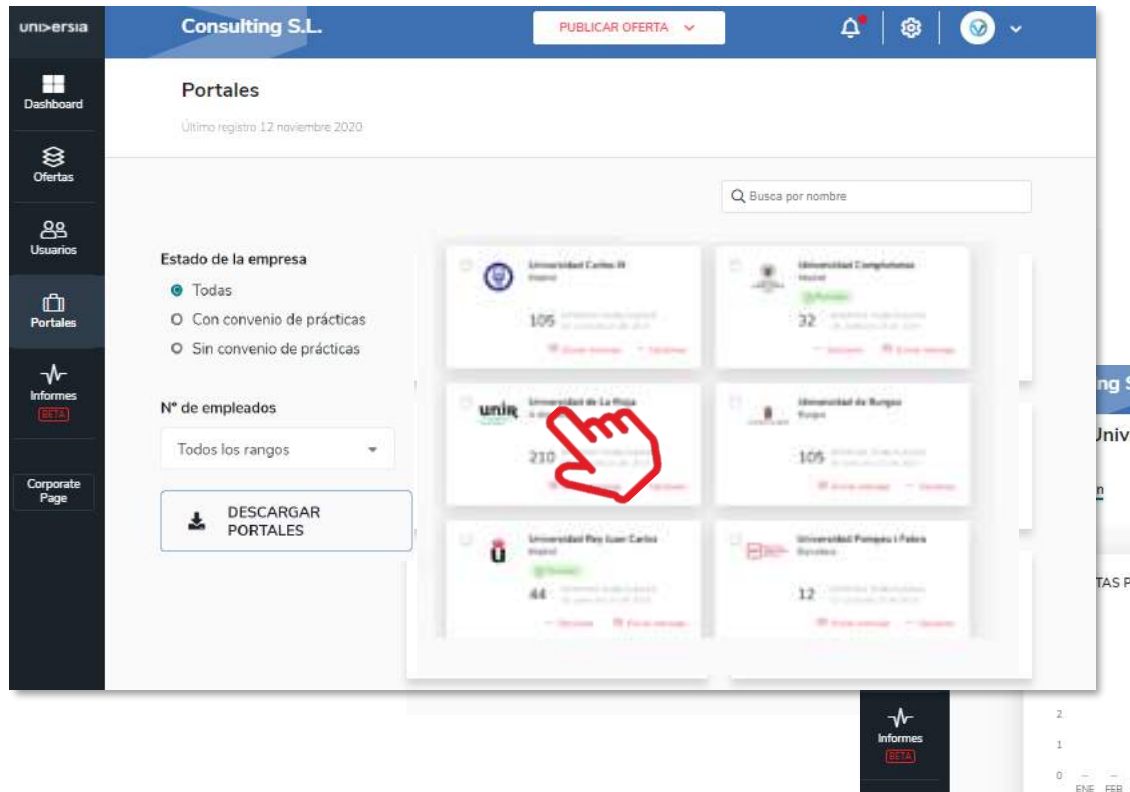

Corporate Page Nesta secção poderá aceder a todas as universidades e outras alianças da comunidade de Emprego nas quais tenha publicado as suas ofertas para poder fazer a gestão das mesmas.

Poderá filtrar a pesquisa por:

- Estado da empresa.
- Nº de empregados: para filtrar por volume de empregados da oferta.

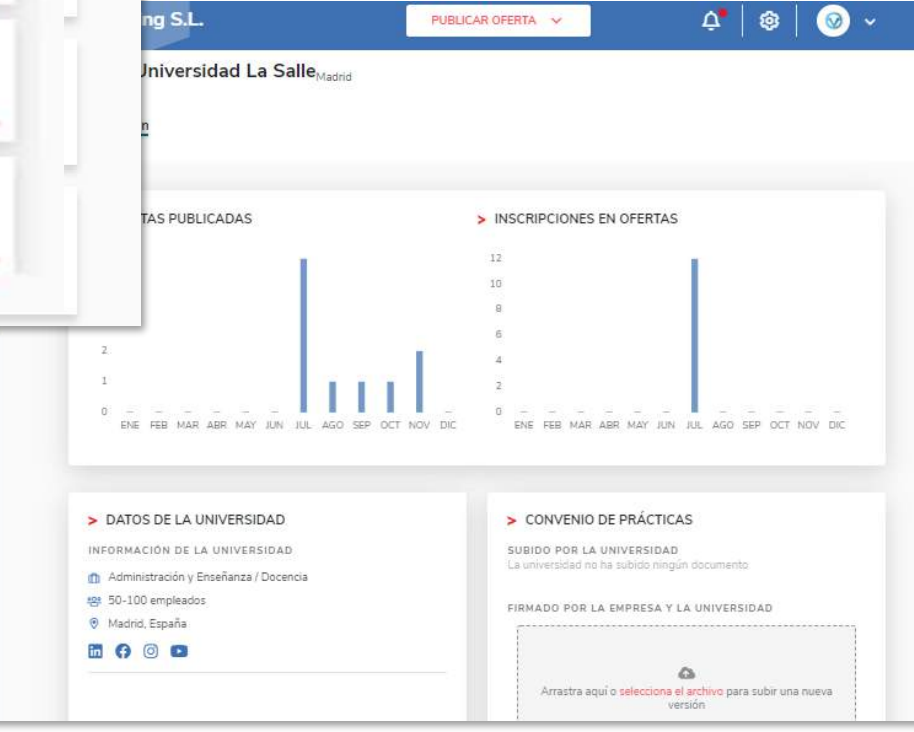

Clicando no nome da Universidade, poderá aceder à seguinte informação:

- Gráfico com o número de ofertas publicadas.
- Gráfico com o número de inscrições na oferta.
- Dados de Contacto da Universidade.
- Convénio de estágio (para poder subir o ficheiro onde estará o convénio)

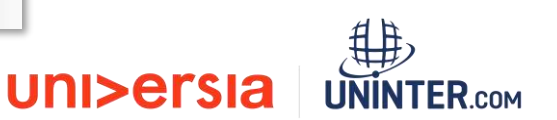

#### Relatórios

Aceda aos relatórios disponíveis sobre, ofertas, faculdades e candidatos disponíveis na plataforma de emprego que o ajudarão a desenvolver ao máximo os seus KPIs e a tomar decisões de forma ágil.

| ni>ersia              | Consulting S.L. PUBLICAR OFERTA V & 🕸 🐼 V                                                                                                    |
|-----------------------|----------------------------------------------------------------------------------------------------|
| Jashboard             | Informes (RTA)                                                                                                    |
| 0fertas               | < 28 OCT. 2020 - 28 ENE. 2021 ><br>Informes                                                                                                    |
| <b>OS</b><br>Usuarios | 7 ofertas publicadas 441 de empleo 357 de de firmados                                                                                                    |
| Portales              |                                                                                                    |
| nformes               |                                                                                                    |
| brporate<br>Page      | <ul> <li>SEP 2019 - AGO 2020 &gt;</li> <li>369<br/>NUEVAS OFERTAS PUBLICADAS</li> <li>148<br/>DEERTAS DE EMPLEO DERTAS DE<br/>PRACTICAS</li> <li>63%<br/>OFERTAS CON VACANTES CUBIERTAS</li> </ul> |

Poderá visualizar:

- Total de ofertas acumuladas que tenha publicado, diferenciando entre ofertas de emprego ou de estágio.
- Evolução das ofertas publicadas (ofertas novas, de emprego ou de estágio).

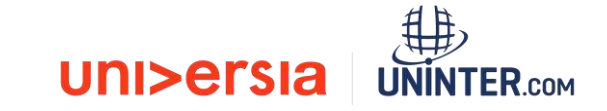

A Corporate Page impulsionará a sua marca Corporativa com um portal de emprego personalizável.

Os candidatos poderão aceder e registrar-se a partir deste espaço a todas as ofertas de primeiro emprego e de estágio da Empresa, fazendo a gestão de processos de uma forma simples e intuitiva. Para aceder à Corporate page podem clicar:

- Botão de registo para Candidatos: Clicando neste botão, os alunos poderão aceder ao registo na página da Empresa.
- Botão de acesso para Candidatos: Clicando neste botão, os alunos registados na Empresa, poderão aceder à página da Empresa.

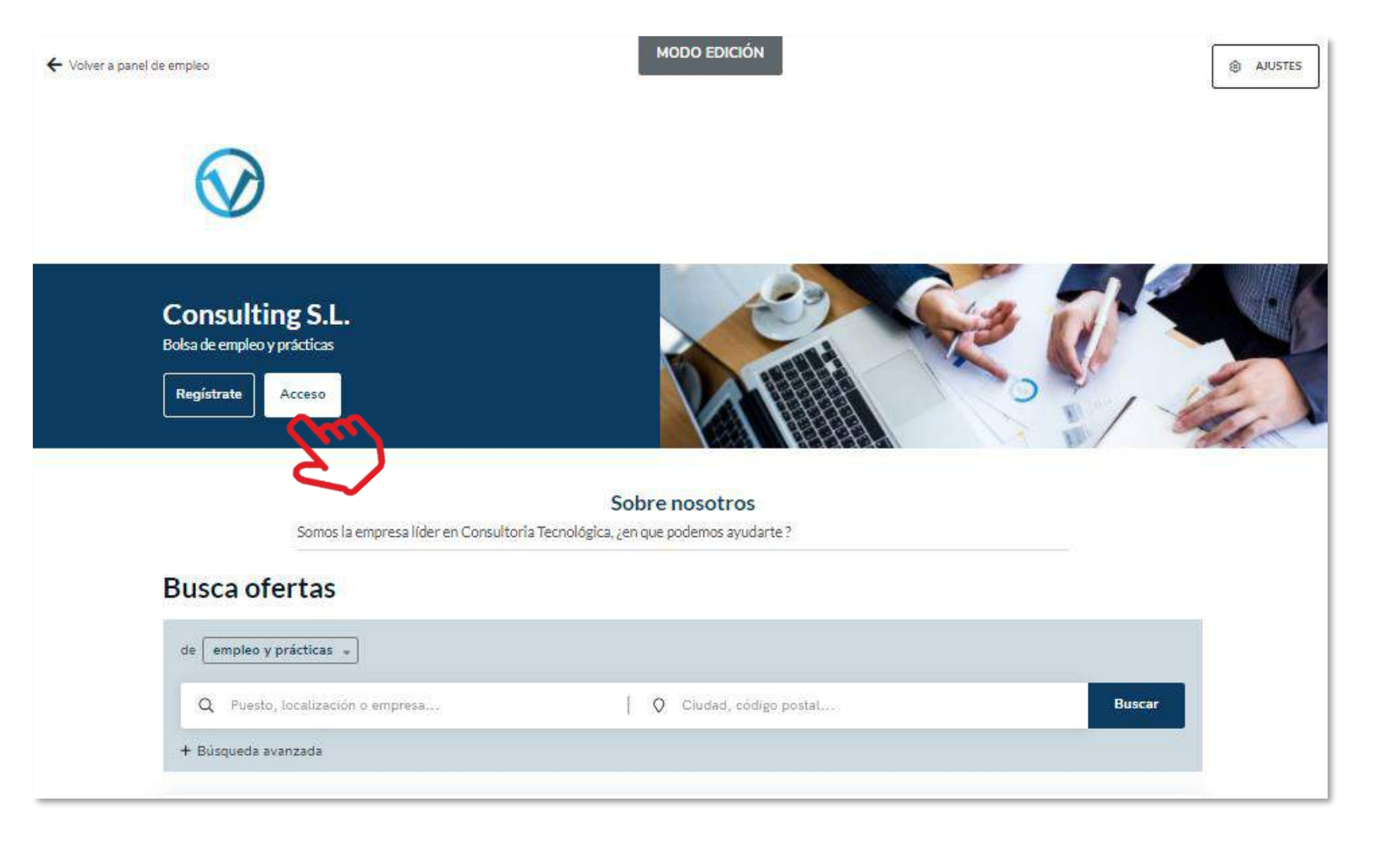

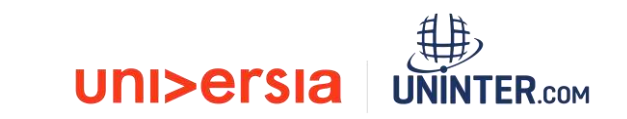

A Corporate Page impulsionará a sua marca Corporativa com um portal de emprego personalizável.

Os candidatos poderão aceder a partir deste espaço a todas as **ofertas de primeiro emprego e de estágio da Empresa**, fazendo a gestão de processos de uma forma fácil e intuitiva.

Para isso poderão personalizar a informação seguinte:

- "Sobre nós" (Máximo 500 caracteres): Onde poderão fazer uma introdução sobre a sua Empresa.
- Logo da Empresa: Poderá incluir um logo da sua Empresa em formato quadrado (400x400).
- Banner da sua Empresa: Poderá incluir um banner com a imagem que queira colocar sobre a sua Empresa (1100x300).
- Botão de contacto: Clicando neste botão, qualquer pessoa poderá entrar em contacto com a Empresa.
- Além disso ficará visível um motor de pesquisa de ofertas com as ofertas publicadas no portal.

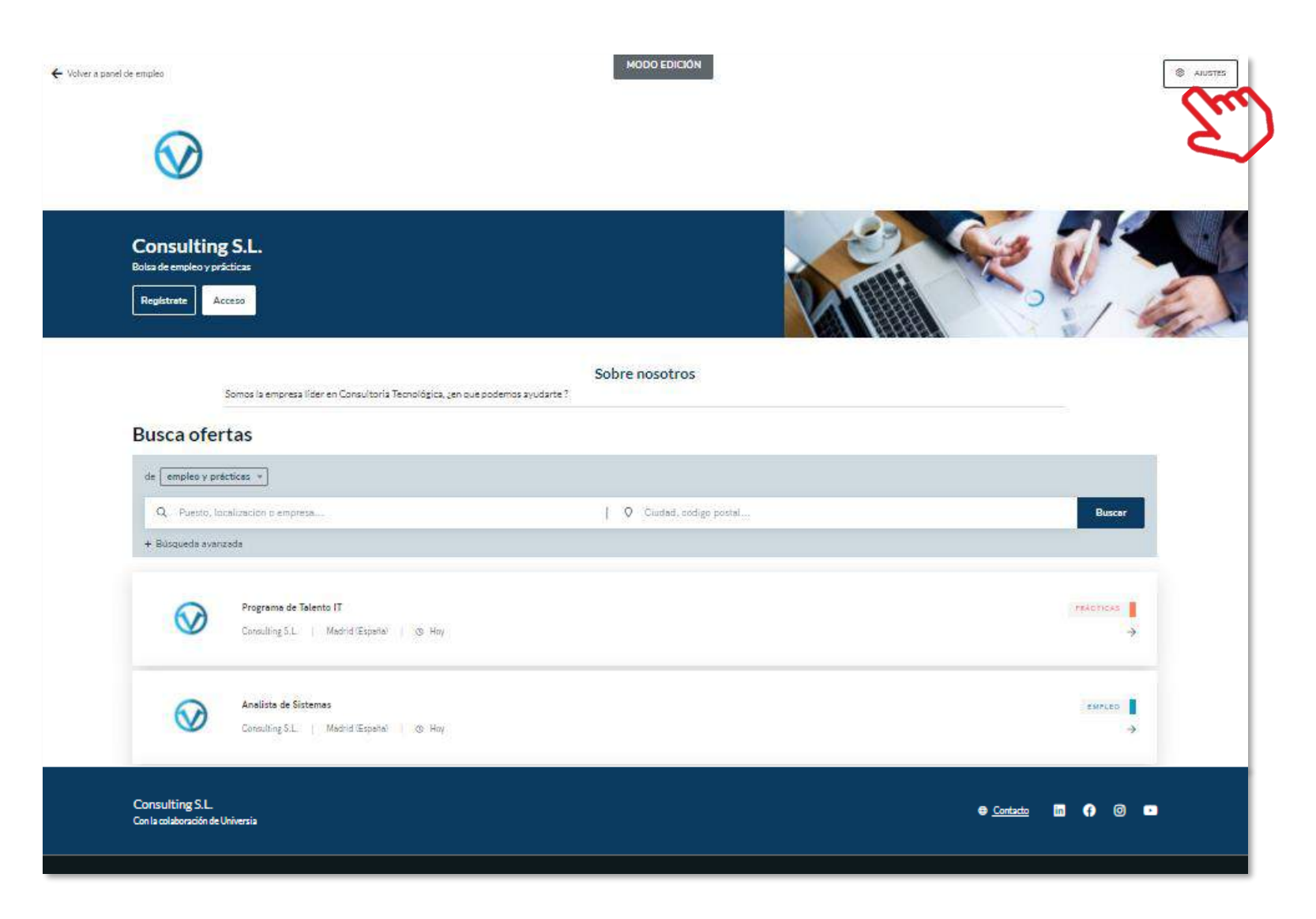

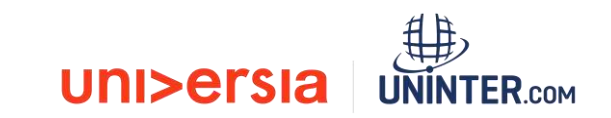

Para que possa aceder à personalização da sua Corporate Page, clique no botão de definições que lhe dará acesso a:

**Definições gerais:** Clicando neste separador poderá modificar:

- Modelo: Escolha o formato de página que deseja usar (uma ou duas colunas)
- Sobre Nós: (Máximo 500 caracteres): Onde poderá fazer uma introdução sobre a Empresa.
- Endereço web e domínio: poderá criar o endereço web, mediante o qual será possível aceder à sua página pública.
- Imagem de cabeçalho de portal: Poderá incluir um banner com a imagem que deseje colocar sobre a sua Empresa (1100x300)
- Subtítulo: : Onde poderá renomear a sua Universidade como entender.
- Dados do rodapé: Poderá incluir o aviso legal, o regulamento de regulação e política de cookies, em formato PDF.
- Informação de contacto: Poderá incluir um link para uma página web ou um email para poder entrar em contacto com a Empresa.

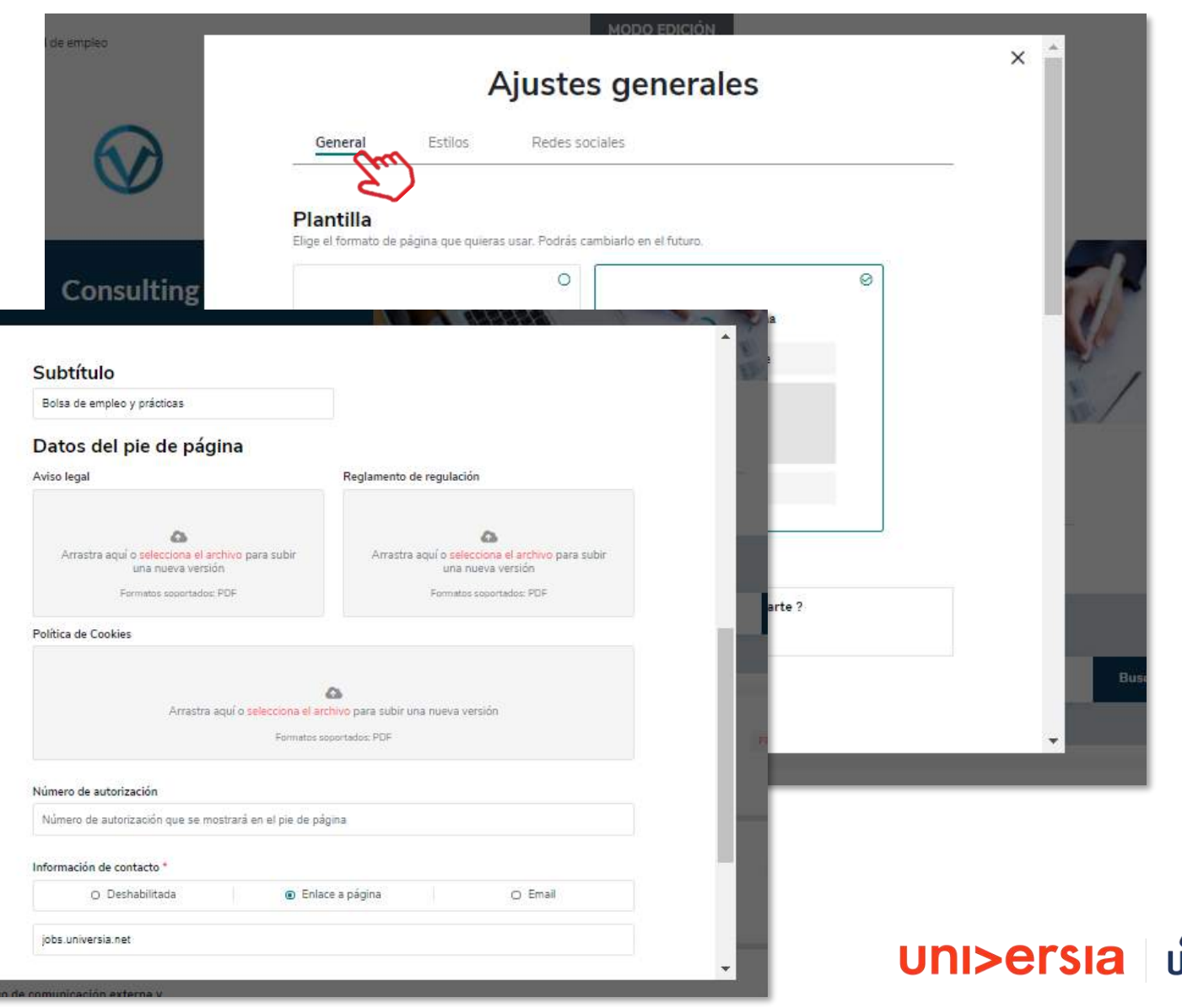

2 Estilos: Clicando em esta separador poderá modificar:

- Favicon: Tem a opção de carregar o ícone de página da sua empresa.
- Cores: Escolha a cor principal da sua Corporate page e a cor do texto.
- Tipografia: escolha a tipografia que deseje colocar na sua Corporate page.

3

**Redes sociais:** Clicando neste separador poderá incluir no cabeçalho e no rodapé da página o link para as redes sociais da empresa.

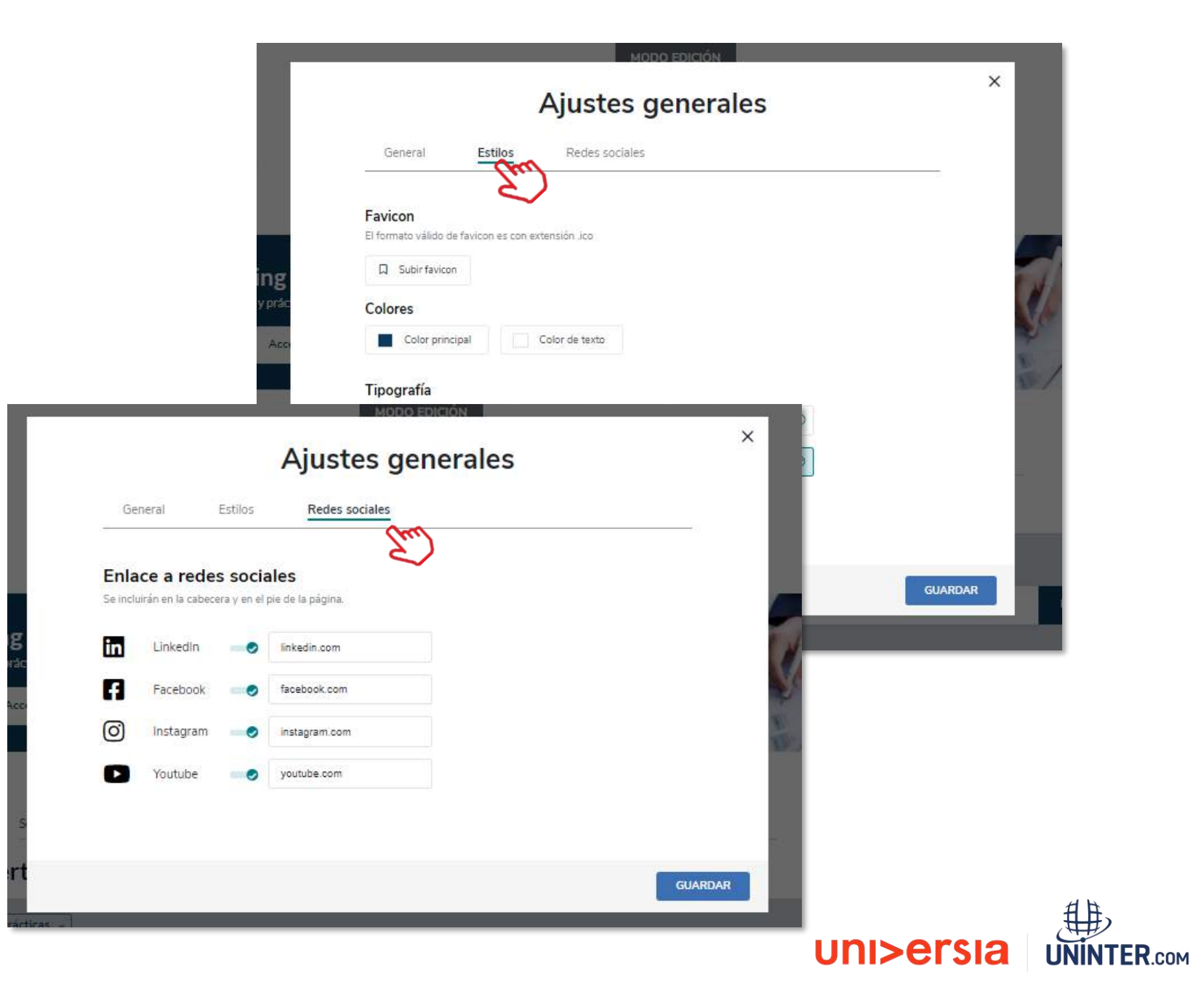

### Notificações

Ao clicar no símbolo de alertas que se encontra no canto superior direito acederá ao painel de notificações, onde poderá ver as últimas novidades relacionadas com:

- Novas candidaturas
- Novas ofertas
- Estado das ofertas

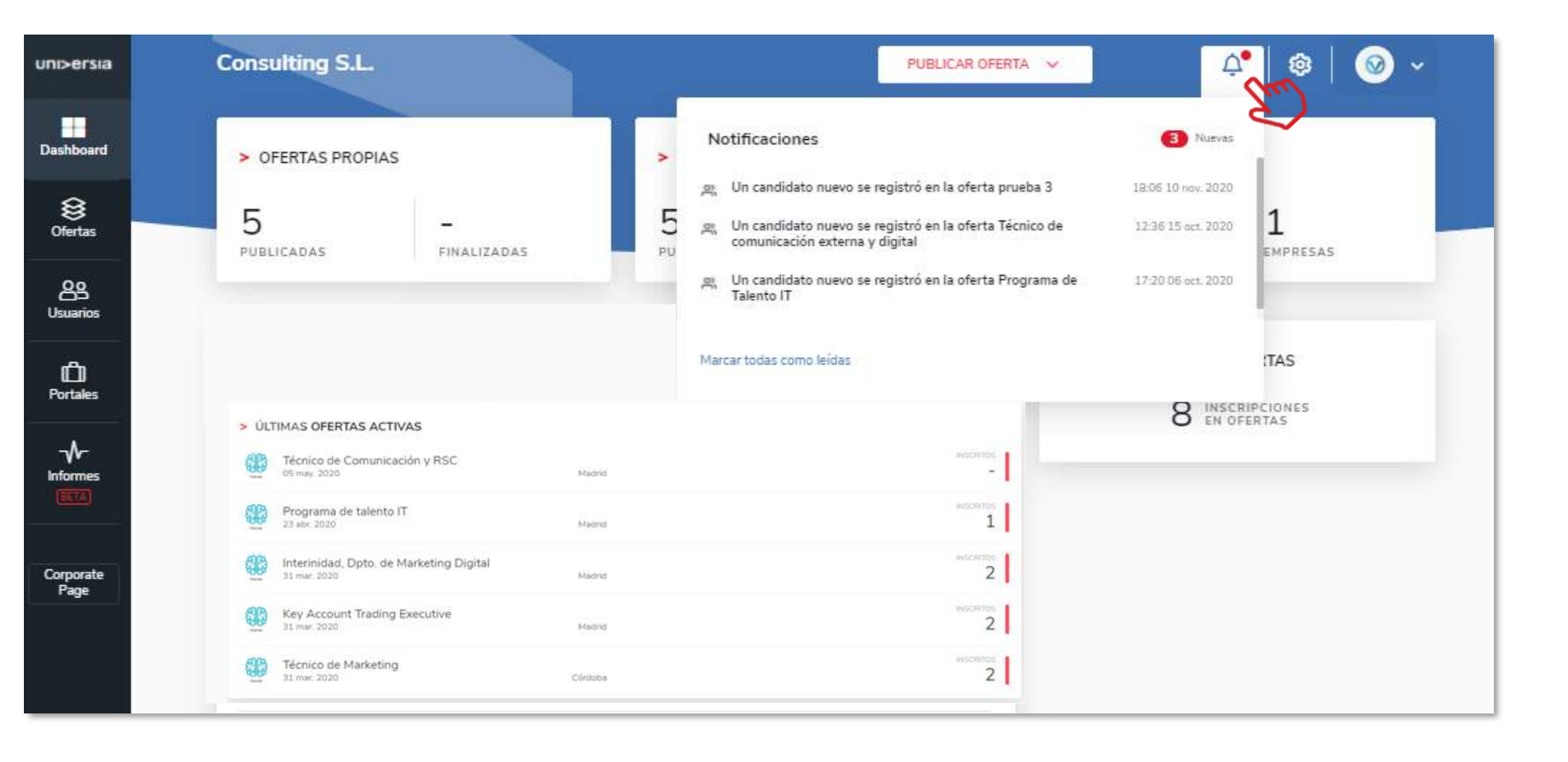

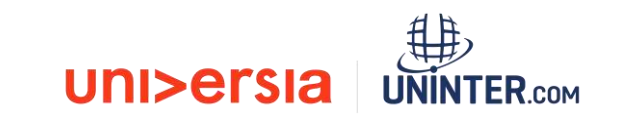

### Painel de definições

Ao clicar na roda que se encontra no canto superior direito terá acesso ao painel de definições donde poderá configurar:

- Personalização da imagem de cabeçalho da Corporate Page.
- Personalização da cor de interface (a aplicar à Corporate Page)
- Adicionar um modelo de anexo

| a   | Consulting S.L.                       | PUBLICAR OFERTA 🗸                                        | 4   @ V         |
|-----|---------------------------------------|----------------------------------------------------------|-----------------|
| r i | Panel de ajustes                      |                                                          | E)              |
|     | > PERSONALIZACIÓN                     |                                                          |                 |
|     | Cambiar Eliminar                      |                                                          |                 |
|     | Color de la interfaz                  |                                                          |                 |
|     | Rojo O Azul O Aqua                    | O Mostaza O                                              |                 |
|     |                                       |                                                          |                 |
|     | Arrastra aqui o selecciona i<br>Forma | Constant subir una nueva versión<br>tos seportados: "pdf |                 |
|     |                                       |                                                          | GUARDAR AJUSTES |

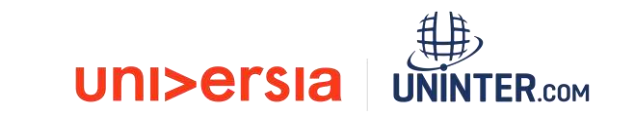

#### Opções gerais

Ao clicarmos no logo da empresa abrese um destacável com varias opções que dá acesso a:

- Definições de perfil
- Administrar sub-entidades
- Gestão de permissões
- Dados da entidade
- Desativar (para sair do nosso perfil)

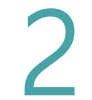

#### Definições do perfil.

Poderá editar os dados do perfil de administrador:

- Nome
- Apelido
- Email
- Telefone
- Foto de perfil
- Género
- Cidade de residência
- Idioma de visualização da plataforma

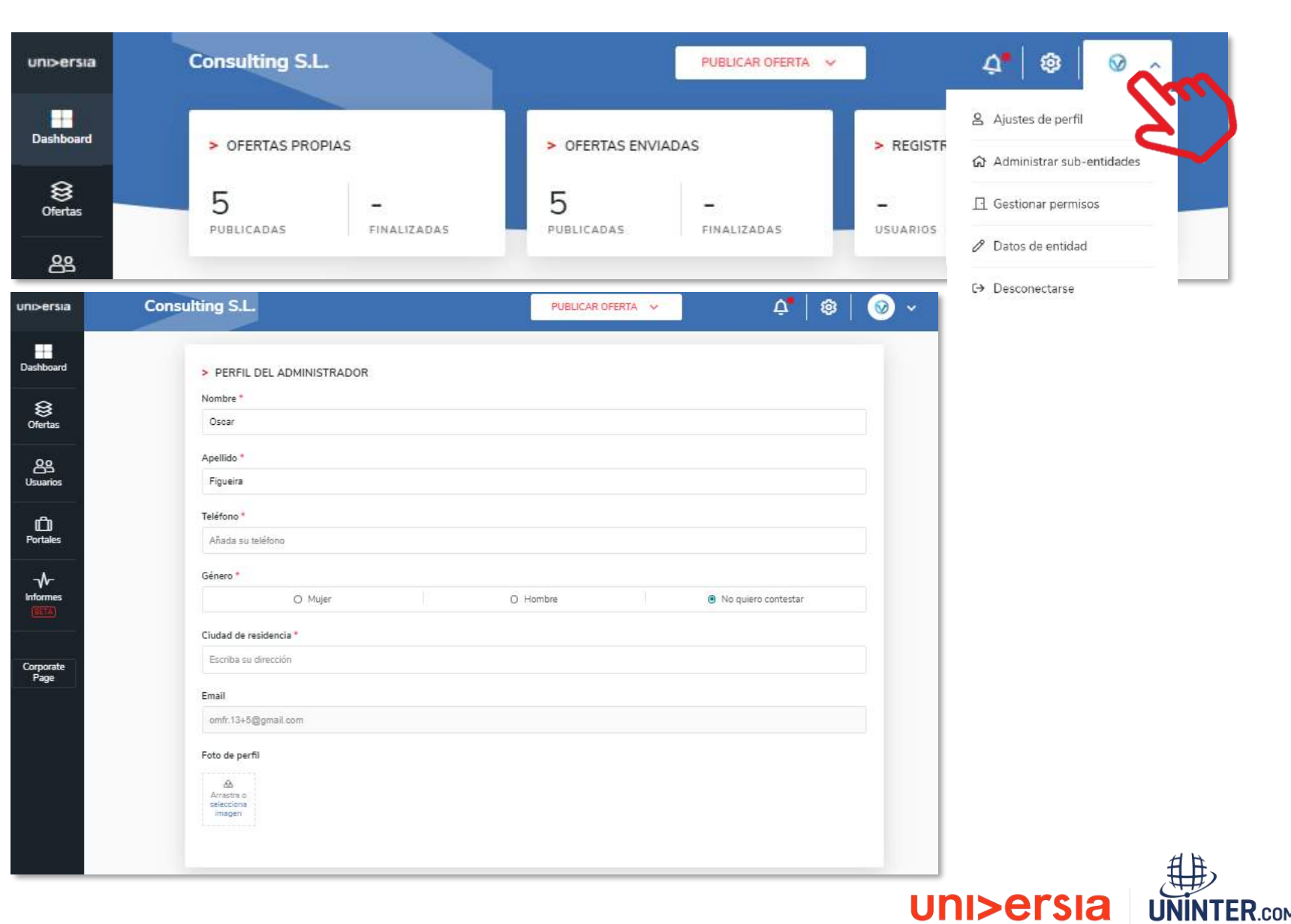

#### Administrar Sub-entidades

uni>er:

Dashboar

) Ofertas

<u>ee</u> Usuario

D Portales

Corpora Page

3

Administrar sub-entidades. As Sub-entidades permitem fazer a gestão dentro da sua Empresa, dos diferentes departamentos existentes para poder distribuir as ofertas pelos diversos

departamentos/faculdades agregados à entidade.

| Consulting S.L.                                            | PUBLICAR OFERTA 🗸                            | <b>♀</b> │ 戀 │ ⊘ ∽                                                                     |  |
|------------------------------------------------------------|----------------------------------------------|----------------------------------------------------------------------------------------|--|
| Administrar sub-entidades Sub-entidades Gestionar permisos |                                              | + AÑADIR EMPRESA                                                                       |  |
| Consulting S.L.                                            | Q Buscar por nombre :<br>Consul <sup>2</sup> |                                                                                        |  |
| 08 jul. 2020 Coenta principal Coenta seleccionada          | Admin                                        | Administrar sub-entidades                                                              |  |
| Consulting S.L. España                                     | Sub-er Nombre *                              | *<br>e comercial                                                                       |  |
| Consulting S.L. Francia                                    | Razón so<br>Razón so<br>Sector de            | ocial * NIF / CIF * social / nombre fiscal Número identificativo fiscal le actividad * |  |
|                                                            | + ARJ                                        | Şadır                                                                                  |  |
|                                                            | N° de em                                     | npleados * Dirección postal *                                                          |  |
|                                                            | 0-10                                         | Escriba su dirección                                                                   |  |
|                                                            | Logo                                         | Arrastra o selecciona imagen                                                           |  |
|                                                            | DATOSI                                       | DE CONTACTO                                                                            |  |

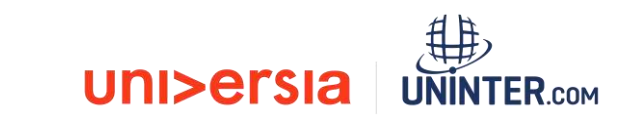

#### Administrar Sub-entidades

Gerir permissões: Os administradores das Empresas poderão convidar outras pessoas para acederem à plataforma como administradores, para tal deverão:

- Selecionar a Entidade à qual pretendem atribuir um novo administrador.
- Convidar o utilizador que vá assumir essa função.(Para tal será introduzido o email e o tipo de permissão a atribuir)

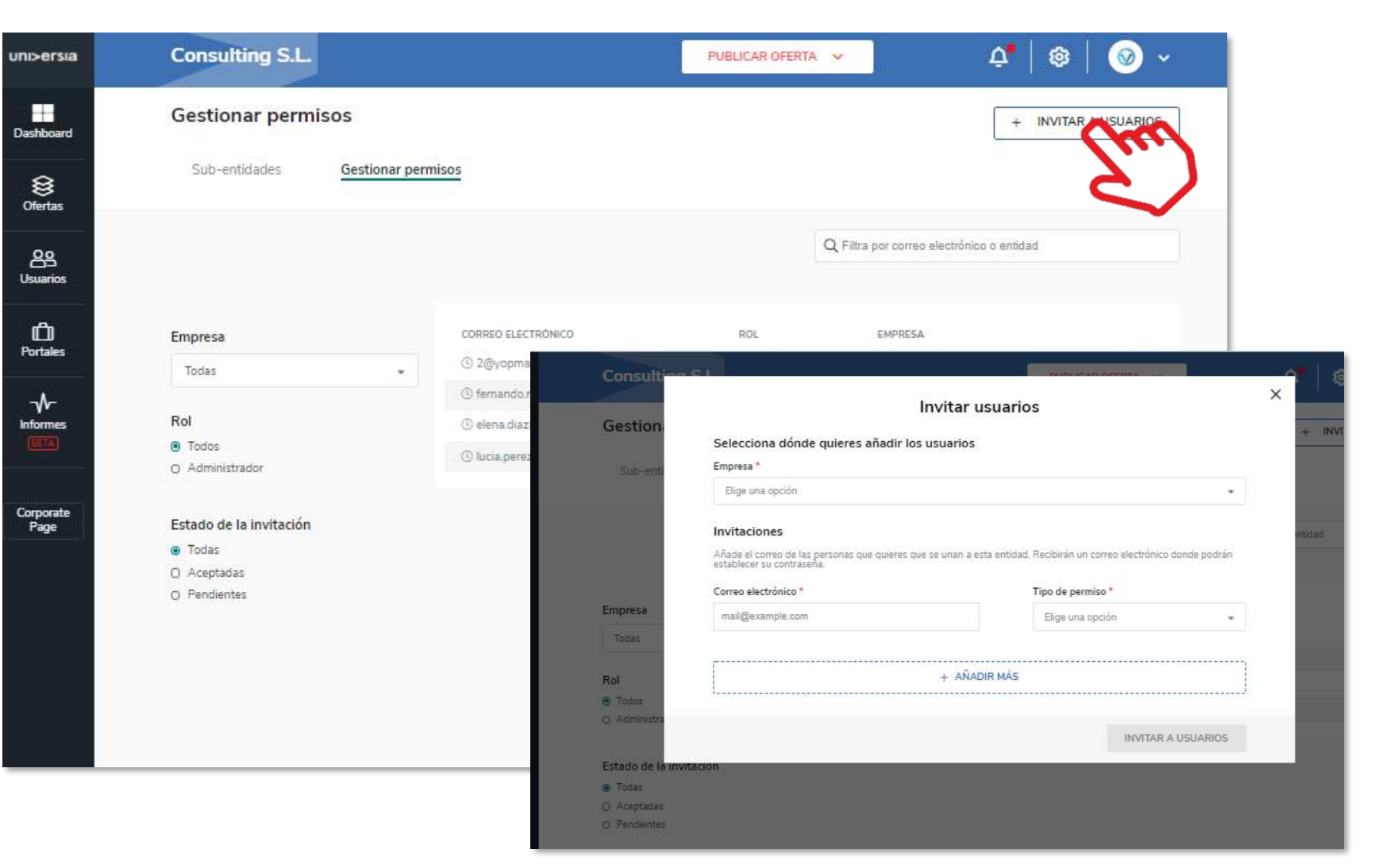

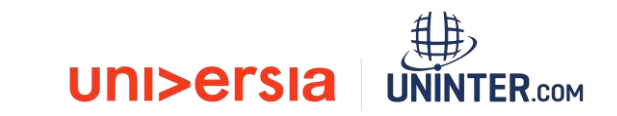

#### Administrar Sub-entidades

uni>ersia

- O convidado receberá um email no qual terá que aceitar o convite para ativar o seu acesso como administrador.
- O Utilizador terá que seguir os passos indicados no email e registar-se na plataforma, ativando a sua conta.
- Depois da ativação acederá diretamente como administrador da Empresa.

#### La Empresa MILOSA

quiere añadirte como colaborador en su espacio de empleo

#### MILOSA

INVITADO COMO COLABORADOR

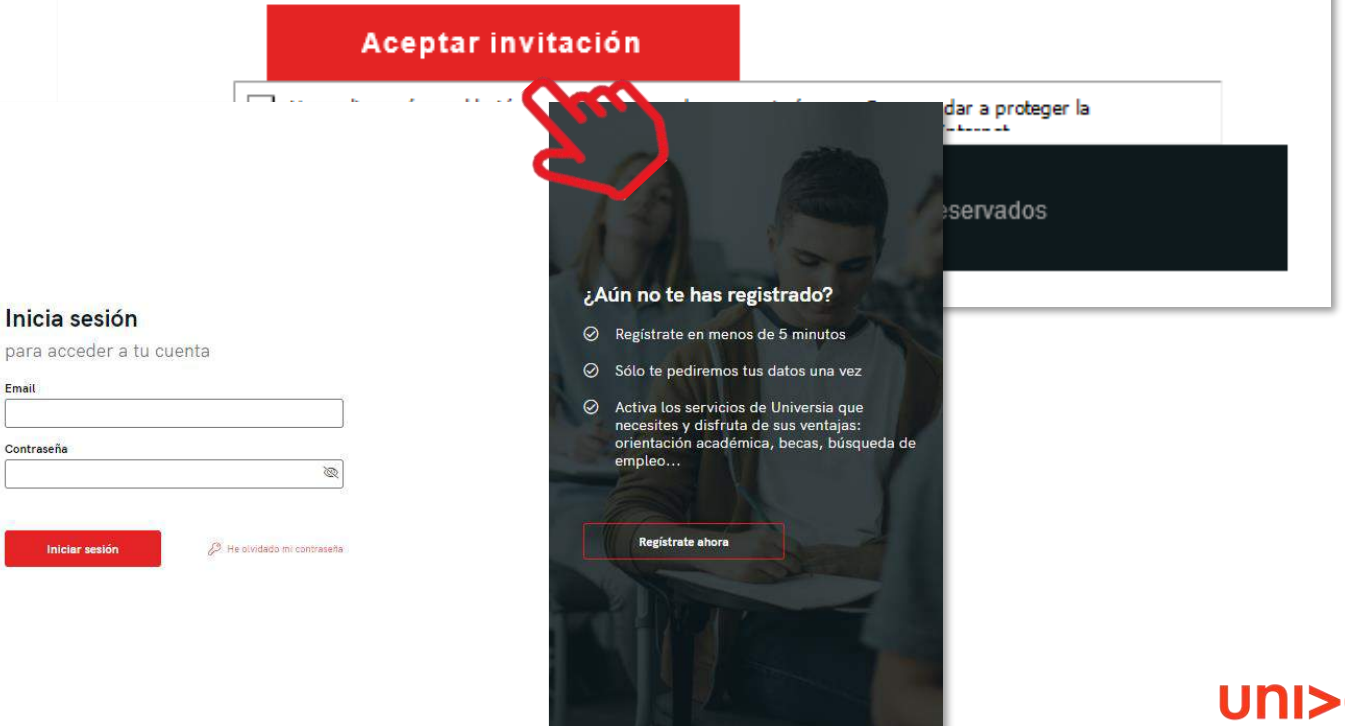

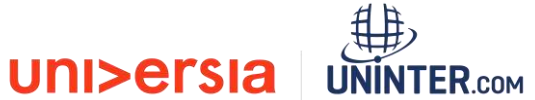

### Opções gerais

#### Dados de entidade

Poderá editar os dados da empresa:

inp-

- Nome .
- Razão social
- NIF/CIF
- Setor atividade
- N<sup>o</sup> de empregados
- Morada
- Logo

#### Dados de contacto da Empresa

Poderá editar os dados da pessoa de contacto da sua Universidade

| Cons | diding S.L.                                                            |                                                                                     |
|------|------------------------------------------------------------------------|-------------------------------------------------------------------------------------|
|      | > DATOS DE LA EMPRESA                                                  |                                                                                     |
|      | Consulting S.L.                                                        |                                                                                     |
|      | Razón social *                                                         | NIF / CIF *                                                                         |
|      | Consuling S.L.                                                         | 022/3345W                                                                           |
|      | Sector de actividad *                                                  |                                                                                     |
|      | Adversedationadas 🗸 + Añskolik                                         |                                                                                     |
|      |                                                                        |                                                                                     |
|      | N <sup>a</sup> de empleados "                                          | Direction postal *                                                                  |
|      | 0-10 .                                                                 | Entrevista Boadilla Del Monte, Av. de Cantabria, Boadilla del Monte, Madrid, España |
|      | Logo<br>Cambiar Eliminar<br>DATOS DE CONTACTO<br>Persona de contacto * |                                                                                     |
|      | Elena Diaz                                                             |                                                                                     |
|      | Email de contacto *                                                    | Teléfono de contecto *                                                              |
|      | alina diazitivoomal com                                                | 600000000                                                                           |
|      |                                                                        |                                                                                     |
|      |                                                                        |                                                                                     |

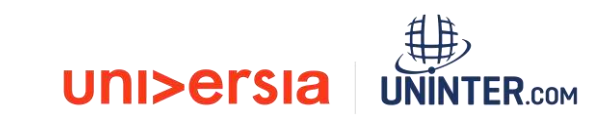

#### Contacta-nos

Ao clicar em **contacta-nos** acederá a um ecrã onde encontrará um formulário para poder contactar com ou nosso serviço de atenção ao cliente.

#### Para completar o formulário terá que preencher os seguintes campos:

- Nome completo
- Email de contacto
- Tipo de consulta
- Questão que nos queiras transmitir
- Arquivo (opcional) que queira partilhar connosco.

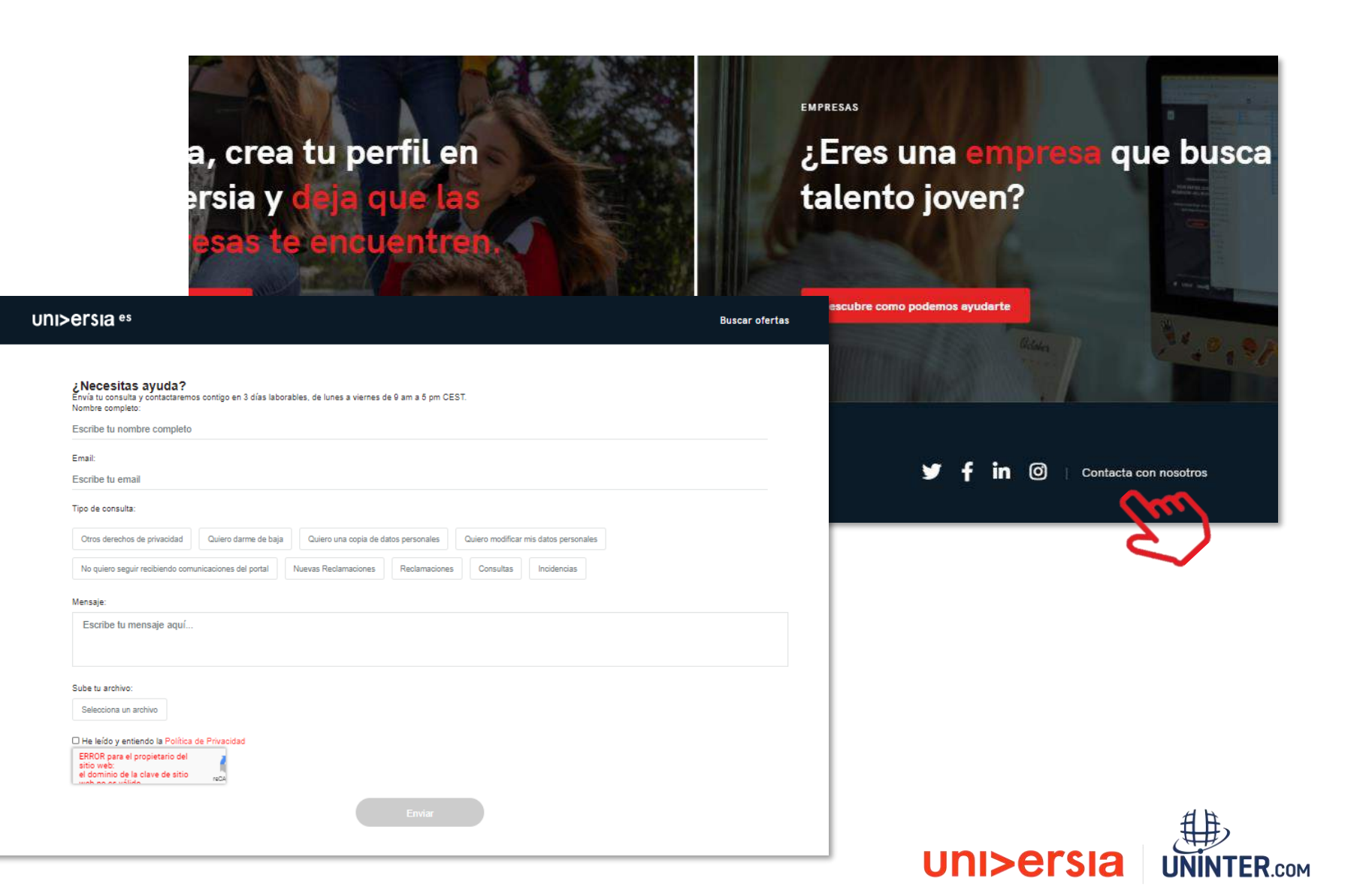

## uni>ersia

Em caso de dúvidas entrar em contato pelo e-mail <u>centraldecarreiras@uninter.com</u>

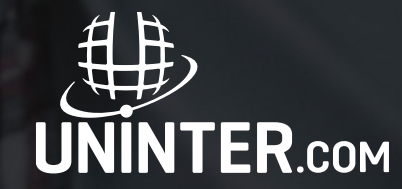